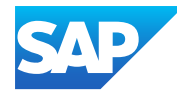

# What's New in SAP Business One 10.0

Generated on: 2025-03-06 14:46:35 GMT+0000

SAP Business One | 10.0

Public

Original content: https://help.sap.com/docs/SAP\_BUSINESS\_ONE/9b776934ab784fc2a18ef55e23eff817?locale=en-US&state=PRODUCTION&version=10.0

#### Warning

This document has been generated from SAP Help Portal and is an incomplete version of the official SAP product documentation. The information included in custom documentation may not reflect the arrangement of topics in SAP Help Portal, and may be missing important aspects and/or correlations to other topics. For this reason, it is not for production use.

For more information, please visit <u>https://help.sap.com/docs/disclaimer</u>.

## What's New in 10.0 FP 2502 (Video)

This chapter briefly describes the major functional enhancements and modifications implemented in SAP Business One 10.0 FP 2502.

Find out the highlighted features of release 10.0 FP 2405 in this video.

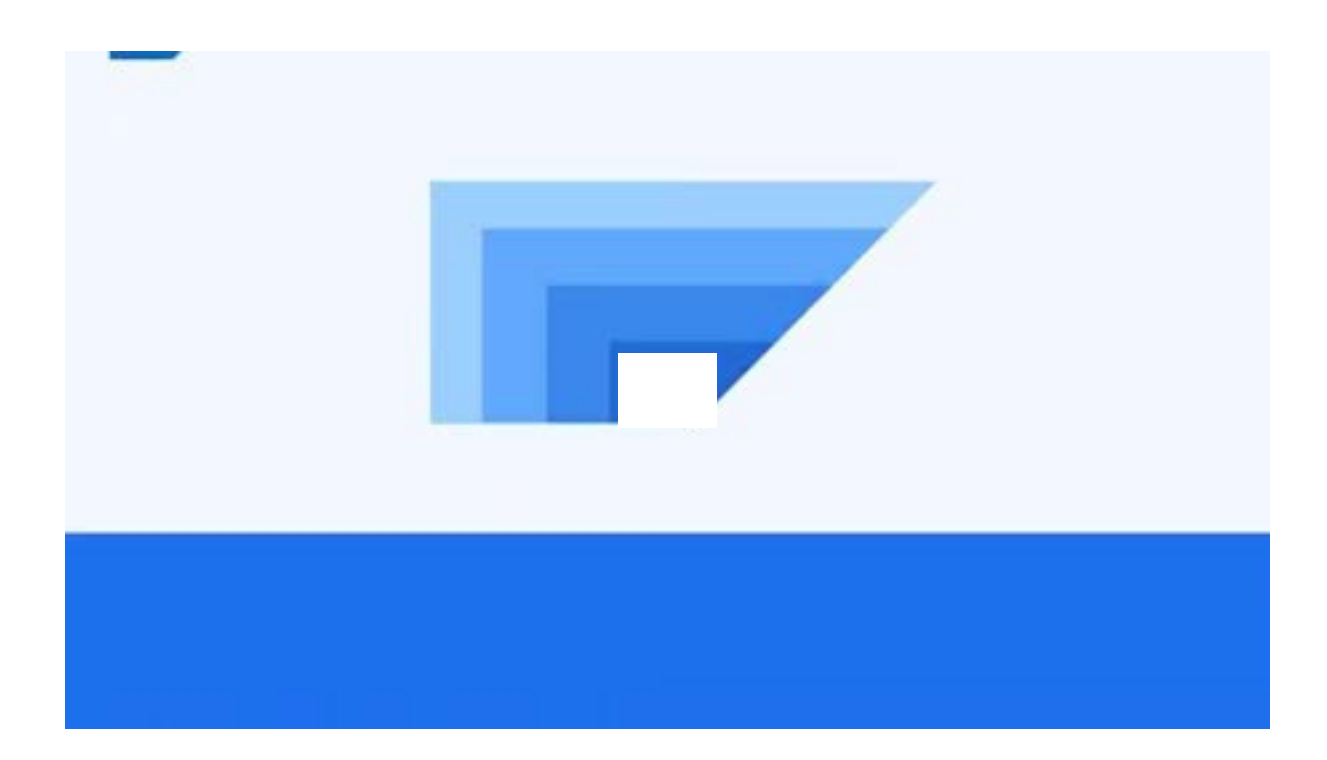

Open this video in a new window

#### i Note

For the most up-to-date information, see:

- SAP Note <u>3549466</u> // This is a collective, overview SAP Note for SAP Business One 10.0 FP 2502.
- SAP Note <u>2826255</u> // This is a collective, central SAP Note for SAP Business One 10.0.

### Web Client

| Product                            | Functional<br>Localization | Category                  | User Type        | Title                                                                         | Description                                                                                                    | Configuration Information                              | Туре | Version                              | Valid as<br>Of | Action |
|------------------------------------|----------------------------|---------------------------|------------------|-------------------------------------------------------------------------------|----------------------------------------------------------------------------------------------------|--------------------------------------------------------|------|--------------------------------------|----------------|--------|
| SAP Business<br>One, Web<br>client | All                        | Inventory<br>Transactions | Business<br>User | Supporting<br>Inventory<br>Transfer<br>Requests and<br>Inventory<br>Transfers | The following apps are available<br>for you to manage item<br>movements from one<br>warehouse to another.<br>• Inventory Transfer<br>Requests<br>• Create Inventory<br>Transfer Request<br>• Inventory Transfers<br>• Create Inventory<br>Transfer<br>Batches, serial numbers, and<br>bin locations are also provided<br>in those apps. | Inventory Transfer<br>Requests     Inventory Transfers | New  | 10.0<br>2502<br>(Feature<br>Package) |                |        |
| SAP Business<br>One, Web<br>client | All                        | Inventory<br>Transactions | Business<br>User | New Toggle for<br>Serial Number<br>Selection in<br>Outbound<br>Lines          | When selecting serial numbers<br>in outbound lines, for example,<br>in deliveries and A/R invoices,<br>you can choose the toggle<br>button to switch between                                                                                                    | Outgoing Batches, Serial<br>Numbers, and Bin Locations | New  | 10.0<br>2502<br>(Feature<br>Package) |                |        |

| Product                            | Functional<br>Localization | Category                  | User Type                                                   | Title                                                                                       | Description                                                                                                    | Configuration Information                                                                                                    | Туре | Version                              | Valid as<br>Of | Action |
|------------------------------------|----------------------------|---------------------------|-------------------------------------------------------------|---------------------------------------------------------------------------------------------|----------------------------------------------------------------------------------------------------|----------------------------------------------------------------------------------------------------|------|--------------------------------------|----------------|--------|
|                                    |                            |                           |                                                             |                                                                                             | displaying all available serial<br>numbers and displaying only<br>selected ones.                                                                                                    |                                                                                                    |      |                                      |                |        |
| SAP Business<br>One, Web<br>client | Russia                     | ltem<br>Management        | Business<br>User                                            | New Field<br>Available for<br>Managing<br>Imported                                          | On the Purchasing tab of Item<br>Master Data, a new checkbox<br>Imported Item is now enabled<br>for additional information.                                                                                                    |                                                                                                    | New  | 10.0<br>2502<br>(Feature<br>Package) |                |        |
|                                    |                            |                           |                                                             | Items                                                                                       | If users select the checkbox for<br>one item, it means that the item<br>is imported from outside.                                                                                                    |                                                                                                    |      |                                      |                |        |
| SAP Business<br>One, Web<br>client | Brazil                     | ltem<br>Management        | Business<br>User                                            | New Fields<br>Available for<br>Managing Tax<br>Information                                  | On the Tax tab of Item Master<br>Data, you can define additional<br>information on general tax.                                                                                                    |                                                                                                    | New  | 10.0<br>2502<br>(Feature<br>Package) |                |        |
|                                    |                            |                           |                                                             |                                                                                             | It allows you to view and edit<br>localization-specific tax<br>information.                                                                                                    |                                                                                                    |      |                                      |                |        |
| SAP Business<br>One, Web<br>client | All                        | Administration            | Administrator<br>Admin/Config<br>Expert<br>Business<br>User | Enhancements<br>in<br>Configuration<br>App                                                  | The Configuration app in the<br>Administration group is<br>enhanced to include additional<br>settings and object definitions<br>for configuring SAP Business<br>One, Web client.                                                                                                    | Configuration<br>How to Define Authorizations in<br>SAP Business One 10.0                                                                         | New  | 10.0<br>2502<br>(Feature<br>Package) |                |        |
|                                    |                            |                           |                                                             |                                                                                             | You can now manage blanket<br>agreement settings, branch<br>settings, service call settings,<br>inventory document settings,<br>journal entry templates, and<br>various feature-specific<br>settings directly in the Web<br>client. New definition pages for<br>managing detailed object data,<br>such as <b>Branch Details</b> and<br><b>Opening Balance</b> are also<br>available.                                                                                  |                                                                                                    |      |                                      |                |        |
|                                    |                            |                           |                                                             |                                                                                             | Sales and purchasing settings,<br>sales document settings, and<br>purchasing document settings<br>are enhanced to include<br>additional settings.<br>Enhancements are also made<br>to definition pages for Business<br>Partners, Warehouses and<br>House Bank Accounts such as<br>the IBAN field in the house bank<br>accounts is now validated<br>according to the status of<br>checkbox IBAN Validation for<br>the country/region of the<br>selected bank code.     |                                                                                                    |      |                                      |                |        |
|                                    |                            |                           |                                                             |                                                                                             | You can set authorizations for<br>the settings in each menu in the<br>Authorizations window of the<br>SAP Business One client (from<br>the Authorizations window,<br>choose Administration<br>Configuration App in Web<br>Client D. The default<br>authorization for all<br>Configuration app settings is<br>No Authorization. For object<br>definitions, the existing<br>authorizations for the<br>respective objects in the SAP<br>Business One client are applied. |                                                                                                    |      |                                      |                |        |
| SAP Business<br>One, Web<br>client | All                        | Inventory<br>Transactions | Business<br>User<br>Administrator                           | Supporting<br>Drafts,<br>Approval<br>Process, and<br>Decisions for<br>Inventory<br>Counting | The following apps are provided<br>to manage inventory counting<br>documents.<br>Inventory Counting<br>Drafts<br>Inventory Counting in<br>Approval Process                                                                                                    | <ul> <li><u>Managing Drafts</u></li> <li><u>Managing Documents</u><br/>in <u>Approval Decisions</u></li> <li><u>Approval Decisions</u></li> </ul> | New  | 10.0<br>2502<br>(Feature<br>Package) |                |        |

| Product                            | Functional<br>Localization | Category                  | User Type        | Title                                        | Description                                                                                                    | Configuration Information           | Туре | Version                              | Valid as<br>Of | Action |
|------------------------------------|----------------------------|---------------------------|------------------|----------------------------------------------|----------------------------------------------------------------------------------------------------|-------------------------------------|------|--------------------------------------|----------------|--------|
|                                    |                            |                           |                  |                                              | Approval Decisions for<br>Inventory Counting You can also receive and check notifications for inventory counting in the approval process.                                                                                                    |                                     |      |                                      |                |        |
| SAP Business<br>One, Web<br>client | All                        | Inventory<br>Transactions | Business<br>User | Enhancements<br>in Inventory<br>Counting App | <ul> <li>The following enhanced features are available for the Inventory Counting app.</li> <li>Adding items by their user-defined fields (UDFs).</li> <li>Duplicating items and their information (excluding counting-related details) to a new open counting document.</li> <li>When counting items managed by serial numbers and batches, switching counters' counting results directly in the Serial Number Counting dialog box.</li> <li>Copying and pasting open inventory counting lines.</li> <li>Viewing and adding referenced documents for a certain inventory counting record.</li> <li>Previewing inventory counting documents.</li> </ul> | Working with Inventory,<br>Counting | New  | 10.0<br>2502<br>(Feature<br>Package) |                |        |
| SAP Business<br>One, Web<br>client | All                        | Item<br>Management        | Business<br>User | Enhancements<br>in Item<br>Management        | <ul> <li>The following fields are provided in Item Master Data.         <ul> <li>Inventory Counting UoM Code</li> <li>Inventory Counting UoM Name</li> <li>Items per Counting Unit</li> <li>Frozen In</li> </ul> </li> <li>The inventory level check has been removed from the item level for items managed by warehouses.         <ul> <li>This means that the inventory level check is performed in the warehouses level in all the warehouses where a certain item is stored.</li> </ul> </li> </ul>                                                                                                    |                                     | New  | 10.0<br>2502<br>(Feature<br>Package) |                |        |
| SAP Business<br>One, Web<br>client | All                        | ltem<br>Management        | Business<br>User | Enhancements<br>in Item<br>Management        | The following fields are added in<br>Item Master Data:<br>• On the General tab:<br>Additional Identifier<br>• On the Sales tab:<br>Create QR Codes                                                                                                    |                                     | New  | 10.0<br>2502<br>(Feature<br>Package) |                |        |

| Product                            | Functional<br>Localization | Category                | User Type                         | Title                                        | Description                                                                                                    | Configuration Information | Туре | Version                              | Valid as<br>Of | Action |
|------------------------------------|----------------------------|-------------------------|-----------------------------------|----------------------------------------------|----------------------------------------------------------------------------------------------------|---------------------------|------|--------------------------------------|----------------|--------|
|                                    | Localization               |                         |                                   |                                              | <ul> <li>Packaging UoM Name,<br/>Quantity per Package,<br/>and Factors, for items<br/>with manual UoM<br/>group.</li> <li>On the Purchasing tab:<br/>Packaging UoM Name,<br/>Quantity per Package,<br/>and Factors, for items<br/>with manual UoM<br/>group.</li> <li>On the Pricing tab:<br/>Do Not Apply Discount</li> <li>On the Inventory tab:<br/>Manage Inventory By</li> </ul>                                                                                                    |                           |      |                                      | Of             |        |
| SAP Business                       | All                        | Item                    | Business                          | Enhancements                                 | Warehouse, Required<br>Inventory Level, Min.<br>Inventory, and Max.<br>Inventory<br>Accounts fields are<br>added in the Select<br>Columns window of the<br>Warehouses grid. If in<br>the SAP Business One<br>client, the Enable<br>Advanced G/L Account<br>Determination<br>checkbox is not<br>selected on the<br>Administration ><br>System Initialization ><br>Company Details ><br>Basic Initialization ><br>tab, the accounts<br>columns will be<br>displayed.                                                                                                    |                           | New  | 10.0                                 |                |        |
| SAP Business<br>One, Web<br>client | All                        | Item<br>Management      | Business<br>User                  | Enhancements<br>in Alternative<br>Items      | When you select an alternative<br>item in a sales or purchasing<br>document, you can see the<br>price of the alternative item.<br>The Price After Discount field<br>is available in the Select<br>Alternative Items window. You<br>can also see the tree structure<br>of the alternative items. The<br>Show Tree button is available in<br>the Select Alternative Items<br>window.<br>When you manage alternative<br>items, the <i>Settings</i> icon is<br>available for Alternative Items.<br>You can choose which fields to<br>show or hide as the column of<br>the Alternative Items grid.<br>More fields are added to the<br>form settings. You can also<br>create your own filter based on<br>available fields. More fields are<br>added to the Adapt Filters list. |                           | New  | 10.0<br>2502<br>(Feature<br>Package) |                |        |
| SAP Business<br>One, Web<br>client | Czechia                    | Financial<br>Management | Administrator<br>Business<br>User | Electronic Tax<br>Reporting in<br>Web Client | You can now set up electronic<br>tax reporting in Company<br>Details in the Web client.                                                                                                    |                           | New  | 10.0<br>2502<br>(Feature<br>Package) |                |        |
| SAP Business<br>One, Web<br>client | Italy                      | Financial<br>Management | Administrator<br>Business<br>User | Electronic Tax<br>Reporting in<br>Web Client | You can now set up electronic<br>tax reporting in Company<br>Details in the Web client.                                                                                                    |                           | New  | 10.0<br>2502<br>(Feature<br>Package) |                |        |
| SAP Business<br>One, Web<br>client | Netherlands                | Financial<br>Management | Administrator<br>Business<br>User | Electronic Tax<br>Reporting in<br>Web Client | You can now set up electronic<br>tax reporting in Company<br>Details in the Web client.                                                                                                    |                           | New  | 10.0<br>2502<br>(Feature<br>Package) |                |        |

| 3 | /6 | /25. | 2:46 | ΡM    |
|---|----|------|------|-------|
| - |    | 123, | 2.40 | 1 1.1 |

| Product                            | Functional<br>Localization | Category                             | User Type                         | Title                                                            | Description                                                                                                    | Configuration Information         | Туре | Version                              | Valid as<br>Of | Action |
|------------------------------------|----------------------------|--------------------------------------|-----------------------------------|------------------------------------------------------------------|----------------------------------------------------------------------------------------------------|-----------------------------------|------|--------------------------------------|----------------|--------|
| SAP Business<br>One, Web<br>client | Slovakia                   | Financial<br>Management              | Administrator<br>Business<br>User | Electronic Tax<br>Reporting in<br>Web Client                     | You can now set up electronic<br>tax reporting in Company<br>Details in the Web client.                                                                                                    |                                   | New  | 10.0<br>2502<br>(Feature<br>Package) |                |        |
| SAP Business<br>One, Web<br>client | Spain                      | Financial<br>Management              | Administrator<br>Business<br>User | Electronic Tax<br>Reporting in<br>Web Client                     | You can now set up electronic<br>tax reporting in Company<br>Details in the Web client.                                                                                                    |                                   | New  | 10.0<br>2502<br>(Feature<br>Package) |                |        |
| SAP Business<br>One, Web<br>client | Greece                     | Sales,<br>Purchasing,<br>and Service | Administrator<br>Business<br>User | E-Books with<br>Stamp Duty,<br>Taxes, and<br>Fees                | You can now add details for<br>stamp duty, taxes, and fees to<br>marketing documents for E-<br>Books in the Web client. The<br>following options are available<br>in marketing documents on the<br><b>Contents</b> tab:<br>• Record Type<br>• Stamp Duty Category<br>• Other Taxes Category                                                                               |                                   | New  | 10.0<br>2502<br>(Feature<br>Package) |                |        |
|                                    |                            |                                      |                                   |                                                                  | Fees Category                                                                                                    |                                   |      |                                      |                |        |
| SAP Business<br>One, Web<br>client | Mexico                     | Sales,<br>Purchasing,<br>and Service | Administrator<br>Business<br>User | Withholding<br>Tax in A/R<br>Document<br>Headers and<br>Lines    | You can now apply withholding<br>tax in relevant marketing<br>document rows in the Mexico<br>localization of the Web client.                                                                                                    |                                   | New  | 10.0<br>2502<br>(Feature<br>Package) |                |        |
| SAP Business<br>One, Web<br>client | Brazil                     | Sales,<br>Purchasing,<br>and Service | Administrator<br>Business<br>User | Electronic<br>Invoices and<br>NFe Version<br>4.0                 | Electronic invoicing and NFe<br>(Nota Fiscal Eletrônica)<br>functionality for Brazil is now<br>available in the Web client.                                                                                                    |                                   | New  | 10.0<br>2502<br>(Feature<br>Package) |                |        |
| SAP Business<br>One, Web<br>client | All                        | Sales,<br>Purchasing,<br>and Service | Business<br>User                  | Inactive<br>Business<br>Partner<br>Validation                    | In marketing documents,<br>activities, opportunities, and<br>service calls, SAP Business One,<br>Web client now checks if the<br>selected business partner is<br>inactive once it is selected and<br>not only when adding the<br>document.                                                                                                    |                                   | New  | 10.0<br>2502<br>(Feature<br>Package) |                |        |
| SAP Business<br>One, Web<br>client | All European<br>Union      | Sales,<br>Purchasing,<br>and Service | Business<br>User                  | Cargo Tracking<br>and Tracing<br>with Intrastat                  | A new option is available in<br>purchasing documents for<br>cargo tracking and tracing.<br>When you add purchasing<br>documents with Intrastat-<br>relevant items that increase or<br>decrease inventory quantity,<br>you can use the Country of<br>Origin - Assignment form to<br>assign the country/region of<br>origin and select the correct<br>amounts of the items. |                                   | New  | 10.0<br>2502<br>(Feature<br>Package) |                |        |
| SAP Business<br>One, Web<br>client | All                        | Sales,<br>Purchasing,<br>and Service | Business<br>User                  | Close Function<br>in Goods<br>Receipt PO<br>and Goods<br>Returns | You can now close purchase<br>goods receipt POs and goods<br>returns (list view and detailed<br>view).<br>In perpetual inventory<br>company, you can choose the<br>date for the clearing journal<br>entry.<br>In non-perpetual inventory<br>company, the document status<br>is changed to Closed.                                                                         |                                   | New  | 10.0<br>2502<br>(Feature<br>Package) |                |        |
| SAP Business<br>One, Web<br>client | All                        | Sales,<br>Purchasing,<br>and Service | Business<br>User                  | Display<br>Purchase<br>Requests in<br>Different<br>Currencies    | You can now display purchase<br>requests in different currencies<br>(detailed view), by choosing any<br>currency defined in the<br>company.                                                                                                    | Working with Purchase<br>Requests | New  | 10.0<br>2502<br>(Feature<br>Package) |                |        |
| SAP Business<br>One, Web<br>client | All                        | Sales,<br>Purchasing,<br>and Service | Business<br>User                  | Adding<br>Remarks in the<br>Document                             | You can now add remarks in a<br>system prompt message that<br>pops up when adding a<br>document that requires an                                                                                                    |                                   | New  | 10.0<br>2502<br>(Feature<br>Package) |                |        |

| Product                            | Functional<br>Localization | Category                             | User Type        | Title                                                                   | Description                                                                                                    | Configuration Information | Туре | Version                              | Valid as<br>Of | Action |
|------------------------------------|----------------------------|--------------------------------------|------------------|-------------------------------------------------------------------------|----------------------------------------------------------------------------------------------------|---------------------------|------|--------------------------------------|----------------|--------|
|                                    |                            |                                      |                  | Approval<br>Process                                                     | approval process. These<br>remarks will be displayed for<br>the authorizers in the request<br>for approval notification.<br><b>i Note</b>                                                                                                    |                           |      |                                      |                |        |
|                                    |                            |                                      |                  |                                                                         | The remarks are the same<br>for all the different approval<br>templates.                                                                                                    |                           |      |                                      |                |        |
| SAP Business<br>One, Web<br>client | All                        | Sales,<br>Purchasing,<br>and Service | Business<br>User | Approval<br>Decision<br>Operations in<br>Draft Detailed<br>View         | An authorizer of the approval<br>process can make the decision<br>in the draft document itself. The<br>decision operations Approve /<br>Approve & Add / Reject<br>buttons, are now available in the<br>draft detailed view.                                                                                                    |                           | New  | 10.0<br>2502<br>(Feature<br>Package) |                |        |
| SAP Business<br>One, Web<br>client | All                        | Sales,<br>Purchasing,<br>and Service | Business<br>User | Related<br>Activities in<br>Drafts<br>Documents                         | <ul> <li>You can now see the related activities of a draft document from its detailed view.</li> <li>When you delete a draft with related activities (list view or detailed view), you can choose whether to also delete the related activities or not.</li> </ul>                                                                                                    |                           | New  | 10.0<br>2502<br>(Feature<br>Package) |                |        |
| SAP Business<br>One, Web<br>client | All                        | Sales,<br>Purchasing,<br>and Service | Business<br>User | Additional<br>Fields Exposed<br>in Marketing<br>Documents               | Additional fields are now<br>available in the marketing<br>documents Accounting and<br>Logistics tabs.                                                                                                    |                           | New  | 10.0<br>2502<br>(Feature<br>Package) |                |        |
| SAP Business<br>One, Web<br>client | AII                        | Sales,<br>Purchasing,<br>and Service | Business<br>User | Amounts and<br>Totals Display<br>in Marketing<br>Documents<br>List View | <ul> <li>The currency sign is<br/>now added to the right<br/>of the foreign currency<br/>(FC) amounts. For<br/>example, in the<br/>Document Total (FC)<br/>column.</li> <li>When any FC columns<br/>contain amounts in<br/>different currencies, you<br/>cannot choose to<br/>display the column's<br/>Total (column<br/>aggregation).</li> <li>When exporting the list<br/>view to Microsoft Excel,<br/>the currency sign of the<br/>currency fields (LC, FC<br/>and SC) is removed, and<br/>the fields are only<br/>exported as numeric<br/>values.</li> <li>In parallel, you can<br/>export the document<br/>currency by displaying<br/>the new Document<br/>Currency column and<br/>export to Microsoft<br/>Excel.</li> </ul> |                           | New  | 10.0<br>2502<br>(Feature<br>Package) |                |        |
| SAP Business<br>One, Web<br>client | USA                        | Sales,<br>Purchasing,<br>and Service | Business<br>User | Linking Down<br>Payment<br>Invoices to<br>A/P Invoice                   | When linking down payments to<br>A/P invoices, SAP Business<br>One, Web client now checks the<br>document tax codes.<br>A warning message is displayed<br>if the down payment tax code<br>and the A/P invoice tax code<br>are different.                                                                                                    |                           | New  | 10.0<br>2502<br>(Feature<br>Package) |                |        |

| Product                            | Functional<br>Localization     | Category                             | User Type                         | Title                                                                 | Description                                                                                                    | Configuration Information    | Туре | Version                              | Valid as<br>Of | Action |
|------------------------------------|--------------------------------|--------------------------------------|-----------------------------------|-----------------------------------------------------------------------|----------------------------------------------------------------------------------------------------|------------------------------|------|--------------------------------------|----------------|--------|
| SAP Business<br>One, Web<br>client | All Specified<br>Localizations | Sales,<br>Purchasing,<br>and Service | Business<br>User                  | Withholding<br>Tax in A/P<br>Invoice in<br>Various<br>Localizations   | You can now manage<br>withholding tax, when<br>applicable, in A/P invoices<br>including freights.<br><b>i Note</b><br>This is available for all<br>localizations in which the<br>withholding tax function is<br>available: Austria, Belgium,<br>Cyprus, Germany, Denmark,<br>Spain, Finland, France, UK<br>International / Republic of<br>Ireland, Greece,<br>Netherlands, Norway,<br>Portugal, Sweden, United<br>Kingdom of Great Britain<br>and Northern Ireland,<br>Guatemala, Chile, Costa<br>Rica, and Slovakia.                   |                              | New  | 10.0<br>2502<br>(Feature<br>Package) |                |        |
| SAP Business<br>One, Web<br>client | All                            | Sales,<br>Purchasing,<br>and Service | Business<br>User                  | Freight<br>Acquisition<br>Fields in<br>Purchasing<br>Documents        | The new fields Freight 1<br>Acquisition, Freight 2<br>Acquisition and Freight 3<br>Acquisition are now available in<br>the purchasing documents<br>freight table.<br><b>i Note</b><br>This is available for all<br>localizations which support<br>VAT Groups.                                                                                                    |                              | New  | 10.0<br>2502<br>(Feature<br>Package) |                |        |
| SAP Business<br>One, Web<br>client | All                            | Sales,<br>Purchasing,<br>and Service | Business<br>User                  | Updating<br>Business<br>Partner<br>Addresses<br>from Service<br>Calls | You can now create new bill-to<br>and ship-to addresses for your<br>business partner directly from<br>an existing service call. You can<br>choose whether to<br>automatically update<br>associated Business Partner<br>Master Data with your changes<br>and set the new addresses as<br>defaults from the service call.<br>Additionally, you can edit<br>existing business partner<br>addresses and choose whether<br>to synchronize your changes to<br>the Business Partner Master<br>Data.                                            | Working with Service Calls   |      | 10.0<br>2502<br>(Feature<br>Package) |                |        |
| SAP Business<br>One, Web<br>client | All                            | Sales,<br>Purchasing,<br>and Service | Business<br>User                  | Changing<br>Equipment<br>Card Type                                    | You can now change the<br>equipment card type when you<br>edit an existing equipment card.                                                                                                    | Working with Equipment Cards |      | 10.0<br>2502<br>(Feature<br>Package) |                |        |
| SAP Business<br>One, Web<br>client | All                            | Sales,<br>Purchasing,<br>and Service | Administrator<br>Business<br>User | New User-<br>Defined Values<br>Feature<br>Available                   | You can now use the User-<br>Defined Values (UDV) feature to<br>customize values for a variety<br>of fields in the detailed views of<br>sales and purchasing<br>documents, including user-<br>defined fields. Here are the<br>available methods for<br>customization:<br>• Filtered List:<br>Enables you to tailor the<br>visible values in a<br>dropdown list of<br>extensive predefined<br>options, ensuring you<br>do not accidentally<br>choose irrelevant<br>values.<br>• Example<br>If you have a Colors<br>field for all product | <u>User-Defined Values</u>   |      | 10.0<br>2502<br>(Feature<br>Package) |                |        |

| Product                            | Functional<br>Localization | Category             | User Type        | Title                | Description                                                                                                    | Configuration Information | Туре | Version                              | Valid as<br>Of | Action |
|------------------------------------|----------------------------|----------------------|------------------|----------------------|----------------------------------------------------------------------------------------------------|---------------------------|------|--------------------------------------|----------------|--------|
|                                    |                            |                      |                  |                      | colors, but are only<br>selling Blue this<br>week, you can<br>narrow down your<br>selection to just<br>Blue.<br>• Formula:<br>Enables you to use a<br>formula to customize<br>field values, including<br>date, time, and<br>checkboxes. A formula<br>can include fixed text,<br>arithmetic and logical<br>expressions, and<br>variables of fields from<br>the current document<br>where you set up the<br>UDV, or from other<br>business documents or                                                                                                    |                           |      |                                      |                |        |
|                                    |                            |                      |                  |                      | objects in the database.                                                                                                    |                           |      |                                      |                |        |
| SAP Business<br>One, Web<br>client | USA                        | Business<br>Partners | Business<br>User | Business<br>Partners | In the Business Partner<br>detailed view for vendors, fields<br>1099 Form and 1099 Box are<br>now available on the General<br>subtab of the Accounting tab.<br>Column TaaS Enabled is now<br>available in the following<br>address tables:<br>• Ship-to address of<br>customers<br>• Pay-to address of<br>vendors<br>• Bill-to and ship-to<br>addresses of leads                                                                                                    |                           |      | 10.0<br>2502<br>(Feature<br>Package) |                |        |
| SAP Business<br>One, Web<br>client | All                        | Business<br>Partners | Business<br>User | Withholding<br>Tax   | In withholding tax relevant<br>localizations, when the<br>Withholding Tax checkbox is<br>selected on the Tax subtab of<br>the Sales or Purchasing tab in<br>the G/L Account<br>Determination window in the<br>SAP Business One client ()<br>Administration > Setup ><br>Financials > G/L Account<br>Determination ]), withholding<br>tax relevant fields, together with<br>the Withholding Tax Codes<br>Allowed table, now appear on<br>the new subtab Withholding<br>Tax of the Accounting tab in the<br>Business Partner detailed view<br>for customers or vendors<br>respectively. |                           |      | 10.0<br>2502<br>(Feature<br>Package) |                |        |

|                                    | Localization | Gategory                             | озег туре        |                                                              |                                                                                                    |                                                                                                    | iype | VETSIOII                             | Of |  |
|------------------------------------|--------------|--------------------------------------|------------------|--------------------------------------------------------------|----------------------------------------------------------------------------------------------------|----------------------------------------------------------------------------------------------------|------|--------------------------------------|----|--|
| SAP Business<br>One, Web<br>client | All          | Accounting                           | Business<br>User | New App<br>Account Code<br>Generator<br>Available            | With the new app Account<br>Code Generator, you can now<br>have active accounts generated<br>automatically from a<br>combination of different<br>segments. These segments<br>represent the specific business<br>units or activities that you want<br>to track. Before using this app,<br>the option Use Segmentation<br>Accounts must be selected on<br>the Administration System<br>Initialization Company<br>Details Basic Initialization the SAP Business One<br>client.                                                                                                    | Account Code Generator                                                                                                    |      | 10.0<br>2502<br>(Feature<br>Package) |    |  |
| SAP Business<br>One, Web<br>Slient | All          | Accounting                           | Business<br>User | New<br>Accounting<br>Apps Available                          | <ul> <li>4 new apps are available in the Accounting group:</li> <li>Chart of Accounts</li> <li>Journal Vouchers</li> <li>Recurring Journal Entries</li> <li>Create Recurring Journal Entry</li> <li>With these apps, you can carry out the following tasks:</li> <li>View, create, edit, and delete G/L accounts.</li> <li>View, create, edit, post, duplicate, and delete recurring journal entries.</li> </ul>                                                                                                    | Chart of Accounts<br>Journal Vouchers<br>Recurring Journal Entries                                                                                                   |      | 10.0<br>2502<br>(Feature<br>Package) |    |  |
| SAP Business<br>One, Web<br>client | All          | Sales,<br>Purchasing,<br>and Service | Business<br>User | Distribution<br>Rules                                        | If the Use Multidimensions<br>checkbox is selected in the SAP<br>Business One client (Cost<br>Accounting tab of the General<br>Settings window), the selection<br>in the Display Distribution<br>Rules field (In a Unified<br>Column or In Separate<br>Columns radio button) is now<br>applied in the detailed view of<br>the marketing documents. In<br>the detailed view, distribution<br>rules for multiple dimensions<br>are displayed in unified or<br>separate columns according to<br>your settings. This<br>enhancement is not applied in<br>line freights.                                              |                                                                                                    |      | 10.0<br>2502<br>(Feature<br>Package) |    |  |
| SAP Business<br>One, Web<br>client | All          | Cross Module<br>Topics               | Business<br>User | Enhancements<br>in Business<br>Partner<br>Catalog<br>Numbers | In the Business Partners and<br>Item Management groups, the<br>app name of Business Partner<br>Catalog Numbers is now<br>renamed to Business Partner<br>Catalog Numbers by BP. In this<br>app, you can specify the catalog<br>numbers of items for a specific<br>business partner. You can now<br>customize columns in the View<br>Settings dialog according to<br>your preferences. You can<br>decide which columns will be<br>included, such as BP Name,<br>Item No., Item Description, BP<br>Catalog No., BP Catalog<br>Description. It should be noted<br>that BP Code cannot be<br>excluded from the table. | Managing Business Partner<br>Catalog Numbers by BP in the<br>Business Partners group<br>Managing Business Partner<br>Catalog Numbers in the Item<br>Management group |      | 10.0<br>2502<br>(Feature<br>Package) |    |  |

| Product                            | Functional<br>Localization | Category                             | User Type                         | Title                                  | Description                                                                                                    | Configuration Information | Туре | Version                              | Valid as<br>Of | Action |
|------------------------------------|----------------------------|--------------------------------------|-----------------------------------|----------------------------------------|----------------------------------------------------------------------------------------------------|---------------------------|------|--------------------------------------|----------------|--------|
|                                    |                            |                                      |                                   |                                        | In the Item Management group,<br>a new app Business Partner<br>Catalog Numbers by Item is<br>available. In this app, you can<br>specify the catalog number of<br>an item for different business<br>partners.                                                                                                    |                           |      |                                      |                |        |
| SAP Business<br>One, Web<br>client | Italy                      | Sales,<br>Purchasing,<br>and Service | Business<br>User                  | Tax Exemption<br>Letter<br>Enhancement | For Item type A/R invoice lines,<br>you can now use both VAT<br>applicable and VAT exempt tax<br>codes, meaning tax groups for a<br>tax exemption letter can be<br>mixed with other tax groups.                                                                                                    |                           |      | 10.0<br>2502<br>(Feature<br>Package) |                |        |
| SAP Business<br>One, Web<br>client | AI                         | Analytics                            | Administrator<br>Business<br>User | Enhanced<br>Linked List<br>Views App   | <ul> <li>It is exemption netter can be mixed with other tax groups.</li> <li>Now you can create links from nearly any list views, or from the table section in detailed views of applicable business records, to other list views or General Overview views.</li> <li>Cuickly compare the sales and purchasing data from the past year for a group of accessories in General Overview when filtering them in the Items list view.</li> <li>Quickly access historical invoice information for specific items from the sales order when creating a sales order.</li> <li>This enhancement is designed to streamline micro business processes, giving individual end users the ability to easily and quickly create personalized, context-relevant information.</li> <li>In the Linked List Views app, under the Linkable Objects menu, three new submenus are now added to each linkable object where applicable:</li> <li>List View: <ul> <li>Use this for linking from one list view to another list view or a General Overview view, and even daisy-chaining list views.</li> <li>Filters the linked list view or a General Overview using selected field values from the table area of the list view.</li> <li>Applicable for almost all list view.</li> </ul> </li> </ul> | Linked List Views         |      | 10.0<br>2502<br>(Feature<br>Package) |                |        |
|                                    |                            |                                      |                                   |                                        | Partners list view.                                                                                                    |                           |      |                                      |                |        |

| Product                            | Functional<br>Localization | Category                | User Type        | Title                               | Description                                                                                                    | Configuration Information                     | Туре | Version                              | Valid as<br>Of | Action |
|------------------------------------|----------------------------|-------------------------|------------------|-------------------------------------|----------------------------------------------------------------------------------------------------|-----------------------------------------------|------|--------------------------------------|----------------|--------|
|                                    |                            |                         |                  |                                     | <ul> <li>Detailed View Header:<br/>Use this for the<br/>previously available<br/>function of linking from<br/>the detailed view of an<br/>individual business<br/>record to a list view or a<br/>General Overview view.</li> <li>Detailed View Rows:         <ul> <li>Use this for<br/>linking from the<br/>table section in<br/>the detailed<br/>view of a<br/>business record<br/>to a list view or<br/>a General<br/>Overview view.</li> <li>Filters the<br/>linked list view<br/>or General<br/>Overview using<br/>selected field<br/>values from the<br/>table section of<br/>the detailed<br/>view.</li> <li>Applicable for<br/>objects such as<br/>sales and<br/>purchasing<br/>transaction<br/>documents.</li> </ul> </li> <li>In addition to the menus in the<br/>Linked List Views app, you can<br/>also access these functions<br/>directly from each linkable<br/>object in other Web client apps.</li> </ul> |                                               |      |                                      |                |        |
| SAP Business<br>One, Web<br>client | AII                        | Cross Module<br>Topics  | Business<br>User | Journal Entry<br>Preview            | In the Add mode of the<br>following documents, with the<br>new Journal Entry Preview<br>option, you can now preview the<br>corresponding journal entry<br>posting before you add a<br>document:<br>• A/R reserve invoice<br>• Delivery<br>• A/R invoice<br>• Return<br>• A/R credit memo<br>• A/P reserve invoice<br>• Goods receipt PO<br>• Goods return<br>• A/P invoice<br>• A/P credit memo<br>• Incoming payment<br>• Outgoing payment<br>• Goods issue<br>• Goods receipt<br>• Inventory transfer                                                                                                    |                                               |      | 10.0<br>2502<br>(Feature<br>Package) |                |        |
| SAP Business<br>One, Web<br>client | All                        | Financial<br>Management | Business<br>User | Enhancements<br>to Payment<br>Terms | You can now calculate your<br>installment due date using the<br>new End On field in<br>Administration<br>Configuration Business                                                                                                    | <u>Payment Terms - Setup</u><br><u>Window</u> |      | 10.0<br>2502<br>(Feature<br>Package) |                |        |

| Product                            | Functional<br>Localization     | Category                             | User Type                                                   | Title                                                                   | Description                                                                                                    | Configuration Information | Туре | Version                              | Valid as<br>Of | Action |
|------------------------------------|--------------------------------|--------------------------------------|-------------------------------------------------------------|-------------------------------------------------------------------------|----------------------------------------------------------------------------------------------------|---------------------------|------|--------------------------------------|----------------|--------|
|                                    |                                |                                      |                                                             |                                                                         | Partners Payment Terms .<br>This enhancement is in addition<br>to the existing Start From,<br>Month and Days fields, which<br>will continue to function as it<br>currently does. You can use<br>some or all the fields together<br>for greater control over the due<br>date settings.<br>Additionally, a new End On field<br>was added to the Manually<br>Recalculate Due Date fields<br>under the Accounting tab of all<br>relevant marketing documents.<br>You can use this field to<br>manually adjust installment due<br>dates in the same manner as in<br>Administration Business<br>Partners Payment Terms . |                           |      |                                      |                |        |
| SAP Business<br>One, Web<br>client | All                            | Sales,<br>Purchasing,<br>and Service | Business<br>User                                            | Enhanced<br>Relationship<br>Map View                                    | You can now view both Landed<br>Costs and Down Payments<br>within the Relationship Map in<br>SAP Business One, Web client,<br>when relevant. However, please<br>note that while these elements<br>are visible, accessing the<br>respective documents is not yet<br>supported in the SAP Business<br>One, Web client.                                                                                                    |                           |      | 10.0<br>2502<br>(Feature<br>Package) |                |        |
| SAP Business<br>One, Web<br>client | Ukraine                        | Financial<br>Management              | Business<br>User                                            | Automated<br>Tax Code<br>Integration in<br>Blanket<br>Agreements        | Whenever a blanket agreement<br>of type Specific or General<br>(Item and Monetary Method) is<br>referenced in the document<br>lines or header, the associated<br>Tax Code from the blanket<br>agreement will be automatically<br>uploaded to the marketing<br>document line.                                                                                                    |                           |      | 10.0<br>2502<br>(Feature<br>Package) |                |        |
| Sket Bizanness One,                | All Specified<br>Localizations | Administration                       | Administrator<br>Admin/Config<br>Expert<br>Business<br>User | Localization-<br>Specific<br>Enhancements<br>in<br>Configuration<br>App | New localization-specific fields<br>are added in the definition<br>pages of Company Details.<br><b>i Note</b><br>Enhancements for Company<br>Details are available in:<br>Israel, Italy, Belgium, Costa<br>Rica, Guatemala,<br>Portugal,Turkey,South Africa,<br>New Zealand,<br>Australia,Netherlands,<br>Panama, Brazil, UK,<br>Germany.                                                                                                    |                           |      | 10.0<br>2502<br>(Feature<br>Package) |                |        |
| SAP Business<br>One, Web<br>client | All Specified<br>Localizations | Sales,<br>Purchasing,<br>and Service | Business<br>User                                            | Withholding<br>Tax for A/R<br>Credit Memo                               | You can now manage<br>withholding tax on credit<br>memos that are based on A/R<br>invoices. However, please note<br>that standalone credit memos,<br>which are not associated with<br>any specific A/R invoice, do not<br>support the addition of<br>withholding tax.<br><b>i Note</b><br>This enhancement is<br>available in: Mexico, Austria,<br>Belgium, Cyprus, Germany,<br>Denmark, Spain, Finland,<br>Greece, Netherlands,<br>Norway, Portugal, Sweden,<br>UK, Guatemala, Chile, Costa<br>Rica, and Slovakia.                                                                                                |                           |      | 10.0<br>2502<br>(Feature<br>Package) |                |        |

|                                    | Localization |                                      |                                                             |                                                                                  | The SAD Business One Web                                                                                                    |                                                                   |     |                                      | Of |  |
|------------------------------------|--------------|--------------------------------------|-------------------------------------------------------------|----------------------------------------------------------------------------------|----------------------------------------------------------------------------------------------------|-------------------------------------------------------------------|-----|--------------------------------------|----|--|
|                                    |              |                                      |                                                             |                                                                                  | Ine SAP Business One, web<br>client now also supports Units<br>of Measure in Withholding Tax<br>for the Mexico localization.                                                                                                    |                                                                   |     |                                      |    |  |
| SAP Business<br>One, Web<br>client | All          | Sales,<br>Purchasing,<br>and Service | Business<br>User                                            | Blanket<br>Agreement<br>Enhancement                                              | The BP Type field is now accessible within the Service Layer.                                                                                                    |                                                                   |     | 10.0<br>2502<br>(Feature<br>Package) |    |  |
| SAP Business<br>One, Web<br>client | All          | Administration                       | Business<br>User                                            | User-Defined<br>Table<br>Management                                              | The SAP Business One, Web<br>client now supports a user-<br>defined table management<br>feature. You can create, delete,<br>and edit user-defined tables.<br>Additionally, you can add user-<br>defined fields to these tables<br>using this feature, which might<br>be essential for your business's<br>day-to-day activities.                                                                                                    | <u>User-Defined Tables</u>                                        |     | 10.0<br>2502<br>(Feature<br>Package) |    |  |
|                                    |              |                                      |                                                             |                                                                                  | in the SAP Business One, Web<br>client, go to Administration<br>User- Defined Tables                                                                                                    |                                                                   |     |                                      |    |  |
| SAP Business<br>One, Web<br>client | All          | Administration                       | Business<br>User                                            | User-Defined<br>Object<br>Management                                             | You can now use the User-<br>Defined Objects function to<br>add new business logic or new<br>objects to the SAP Business<br>One, Web client.                                                                                                    | User-Defined Objects                                              |     | 10.0<br>2502<br>(Feature<br>Package) |    |  |
|                                    |              |                                      |                                                             |                                                                                  | To manage user-defined objects<br>in the Web client, go to Administration User-Defined<br>Objects .                                                                                                    |                                                                   |     |                                      |    |  |
| SAP Business<br>One, Web<br>client | All          | General                              | Administrator<br>Admin/Config<br>Expert                     | The Gateway<br>Component<br>Only Passes<br>Allowed<br>Headers to the<br>Services | The communication between<br>the gateway component and<br>the individual services uses<br>HTTP headers to transfer<br>information. The gateway<br>component now only passes<br>allowed headers to the services.<br>You can add required headers<br>to the allow list.                                                                                                    | SAP Note <u>3569291</u>                                           |     | 10.0<br>2502<br>(Feature<br>Package) |    |  |
| SAP Business<br>One, Web<br>client | All          | General                              | Administrator<br>Business<br>User<br>Admin/Config<br>Expert | Importing<br>Journal<br>Entries from<br>Microsoft<br>Excel                       | You can import a single journal<br>entry from a Microsoft Excel file<br>to your company in SAP<br>Business One, Web client. The<br>data is copied from the file to<br>the corresponding fields in the<br>Web client. This import feature<br>can be used by the consultants<br>during the implementation<br>process or by the end-users<br>from time to time.                                                                                        | Importing a Single Journal<br>Entry from Microsoft Excel<br>Files |     | 10.0<br>2502<br>(Feature<br>Package) |    |  |
| SAP Business<br>One, Web<br>client | All          | Extensibility                        | Administrator<br>Admin/Config<br>Expert                     | Web Client UI<br>API<br>Enhancements                                             | <ul> <li>The UI API supports<br/>more UI elements:<br/>MenuButton, Image,<br/>DatePicker,<br/>TimePicker,<br/>ObjectStatus,<br/>SegmentButton,<br/>TextArea,<br/>MessageStrip,<br/>RadioButtonGroup<br/>and RadioButton,<br/>LightBoxItem,<br/>ProgressIndicator,<br/>ObjectNumber, HBOX<br/>and Simple Dialog View.</li> <li>The UI API provides new<br/>methods and functions:<br/>getObjectKey(),<br/>focus(), and<br/>getViewType().</li> </ul> | <u>UI API Extensions</u>                                          | New | 10.0<br>2502<br>(Feature<br>Package) |    |  |

| Product                            | Functional<br>Localization | Category       | User Type                                                   | Title                                                 | Description                                                                                                    | Configuration Information                                                                                                    | Туре | Version                              | Valid as<br>Of | Action |
|------------------------------------|----------------------------|----------------|-------------------------------------------------------------|-------------------------------------------------------|----------------------------------------------------------------------------------------------------|----------------------------------------------------------------------------------------------------|------|--------------------------------------|----------------|--------|
|                                    |                            |                |                                                             |                                                       | <ul> <li>The Visual Studio Code<br/>Wizard supports UI<br/>Extension project<br/>creation by TypeScript.</li> <li>The Visual Studio Code<br/>Wizard and Web Client<br/>Inspector supports<br/>more business objects</li> </ul>                                                                                                    |                                                                                                    |      |                                      |                |        |
| SAP Business<br>One, Web<br>client | All                        | Extensibility  | Administrator<br>Admin/Config<br>Expert                     | Visual Studio<br>Code Wizard<br>Enhancements          | and views.<br>The Visual Studio Code Wizard<br>supports SAP Build App tile<br>creation.                                                                                                    | <u>Tile Extensions</u>                                                                                                    | New  | 10.0<br>2502<br>(Feature<br>Package) |                |        |
| SAP Business<br>One, Web<br>client | All                        | Extensibility  | Administrator<br>Admin/Config<br>Expert                     | Generating<br>Web Client<br>Views URLs<br>with APIs   | You are now able to use APIs to<br>generate URLs for the list view<br>and detailed view of an object.<br>The newly supported objects<br>are:<br>Inventory Transfer<br>Recurring Postings<br>Journal Voucher<br>Chart of Accounts<br>Inventory Transfer<br>Request<br>The newly supported<br>configuration objects are:<br>Journal Entry Templates<br>Opening Balances<br>Blanket Agreement<br>Settings<br>Inventory Document<br>Settings<br>Service Call Document<br>Settings                                                                                                    | Generating Web Client Object<br>Views URLs with APIs<br>Getting URL of a Configuration<br>Object's Detailed View by<br>Object Key Value |      | 10.0<br>2502<br>(Feature<br>Package) |                |        |
| SAP Business<br>One, Web<br>client | All                        | Administration | Administrator<br>Business<br>User<br>Admin/Config<br>Expert | Send Approval<br>Process<br>Notification<br>via Email | With the new checkbox Send<br>Approval Process Notification<br>via Email in the Approval<br>Process Settings page under<br>Approval Process of the<br>Configuration app, originators<br>and authorizers can now<br>receive the approval process<br>notifications via email, in<br>addition to the notifications in<br>the system. To use this<br>function, the Enable Mailer<br>Service checkbox on the<br>Services tab of the General<br>Settings window in the SAP<br>Business One client must be<br>selected, and the mailer service<br>must be running. You can then<br>select to use the SAP Business<br>One mailer or SAP Business<br>One Microsoft 365 integration<br>to send the emails. | SAP Note <u>3560644</u>                                                                                                    |      | 10.0<br>2502<br>(Feature<br>Package) |                |        |
| SAP Business<br>One, Web<br>client | All                        | Administration | Administrator<br>Business<br>User<br>Admin/Config<br>Expert | SAP Business<br>One Microsoft<br>365<br>Integration   | The following enhancements<br>are available:<br>• SAP Business One<br>Microsoft 365<br>integration now<br>supports single tenant<br>during your application<br>settings. With the single<br>tenant option, you can<br>only bind the Microsoft<br>365 account in the<br>same organizational                                                                                                    | SAP Note <u>3567550</u>                                                                                                    |      | 10.0<br>2502<br>(Feature<br>Package) |                |        |

| Product                            | Functional<br>Localization                                          | Category                | User Type                                                   | Title                                                                   | Description                                                                                                    | Configuration Information                                 | Туре | Version                              | Valid as<br>Of | Action |
|------------------------------------|---------------------------------------------------------------------|-------------------------|-------------------------------------------------------------|-------------------------------------------------------------------------|----------------------------------------------------------------------------------------------------|-----------------------------------------------------------|------|--------------------------------------|----------------|--------|
|                                    |                                                                     |                         |                                                             |                                                                         | directory as your<br>registerd application.<br>• You can now select or<br>create a folder in your<br>SharePoint to put your<br>exported files.<br>Previously, only<br>OneDrive was<br>supported.                                                                                                    |                                                           |      |                                      |                |        |
| SAP Business<br>One, Web<br>client | United<br>Kingdom of<br>Great Britain<br>and<br>Northern<br>Ireland | Business<br>Partners    | Business<br>User                                            | Company<br>Registration<br>No. (CRN)                                    | Field Company Registration<br>No. (CRN) is now available on<br>the Additional Data tab of the<br>Business Partner detailed view.                                                                                                    |                                                           |      | 10.0<br>2502<br>(Feature<br>Package) |                |        |
| SAP Business<br>One, Web<br>client | UK<br>International<br>/ Republic of<br>Ireland                     | Business<br>Partners    | Business<br>User                                            | Company<br>Registration<br>No. (CRN)                                    | Field Company Registration<br>No. (CRN) is now available on<br>the Additional Data tab of the<br>Business Partner detailed view.                                                                                                    |                                                           |      | 10.0<br>2502<br>(Feature<br>Package) |                |        |
| SAP Business<br>One, Web<br>client | Russia                                                              | Financial<br>Management | Business<br>User                                            | Automated<br>Tax Code<br>Integration in<br>Blanket<br>Agreements        | Whenever a blanket agreement<br>of type Specific or General<br>(Item and Monetary Method) is<br>referenced in the document<br>lines or header, the associated<br>Tax Code from the blanket<br>agreement will be automatically<br>uploaded to the marketing<br>document line.                                                                                                    |                                                           |      | 10.0<br>2502<br>(Feature<br>Package) |                |        |
| SAP Business<br>One, Web<br>client | Ukraine                                                             | ltem<br>Management      | Business<br>User                                            | New Field<br>Available for<br>Managing<br>Imported<br>Items             | On the Purchasing tab of Item<br>Master Data, a new checkbox<br>Imported Item is now enabled<br>for additional information.<br>If users select the checkbox for<br>one item, it means that the item<br>is imported from outside.                                                                                                    |                                                           |      | 10.0<br>2502<br>(Feature<br>Package) |                |        |
| SAP Business<br>One, Web<br>client | All Specified<br>Localizations                                      | Administration          | Business<br>User                                            | Localization-<br>Specific<br>Enhancements<br>in<br>Configuration<br>App | New localization-specific fields<br>have been added to the<br>definition pages of Freight<br>Setup in Administration<br>Configuration Sales and<br>Purchasing Freights<br>i Note<br>Enhancements for Freight<br>Setup are available in:<br>Mexico,Ukraine, UK, Russia,<br>Australia, New Zealand,<br>South Africa, France, Costa<br>Rica, Brazail, Guatemala,<br>Panama, Netherlands,<br>Belgium.                    |                                                           |      | 10.0<br>2502<br>(Feature<br>Package) |                |        |
| SAP Business<br>One, Web<br>client | Brazil                                                              | Administration          | Administrator<br>Business<br>User<br>Admin/Config<br>Expert | Enhancements<br>in Branch<br>Settings                                   | Localization-specific fields are<br>available in Branch Settings for<br>Brazil.                                                                                                    |                                                           |      | 10.0<br>2502<br>(Feature<br>Package) |                |        |
| SAP Business<br>One, Web<br>client | All                                                                 | Analytics               | Administrator<br>Business<br>User                           | Viewing<br>Selected Chart<br>Data in List<br>View                       | <ul> <li>When you select specific data points in a chart, you can now choose the button Open in List View in the Details popover to display a breakdown of the selected data in a list view in a new browser tab.</li> <li>This function is available for the following charts: <ul> <li>All charts in the chart views of list views</li> <li>Charts within the card view cards of list views</li> </ul> </li> </ul> | <u>Viewing Selected Chart Data in</u><br><u>List View</u> |      | 10.0<br>2502<br>(Feature<br>Package) |                |        |

| Product                            | Functional   | Category               |                                   | Title                                       | Description                                                                                                    | Configuration Information | Type | Version                              | Valid as | Action |
|------------------------------------|--------------|------------------------|-----------------------------------|---------------------------------------------|----------------------------------------------------------------------------------------------------|---------------------------|------|--------------------------------------|----------|--------|
|                                    | Localization | Category               | User Type                         |                                             | Description                                                                                                    |                           | туре | Version                              | Of       | Action |
|                                    |              |                        |                                   |                                             | Charts within General<br>Overview cards with<br>data sourced from list<br>views                                                                                                    |                           |      |                                      |          |        |
|                                    |              |                        |                                   |                                             | This feature empowers you to<br>utilize the list view for<br>comprehensive drilldown into                                                                                           |                           |      |                                      |          |        |
|                                    |              |                        |                                   |                                             | pre-filtered data, providing<br>deeper insights and enhanced<br>analysis.                                                                                                    |                           |      |                                      |          |        |
| SAP Business<br>One, Web<br>client | All          | Accounting             | Business<br>User                  | Template<br>Selection in<br>Journal Entry   | With the new fields <b>Template</b><br><b>Type</b> and <b>Template</b> on the<br><b>General</b> tab of the journal entry,<br>you can now add a manual<br>journal entry according to |                           |      | 10.0<br>2502<br>(Feature<br>Package) |          |        |
|                                    |              |                        |                                   |                                             | either of the following templates:                                                                                                    |                           |      |                                      |          |        |
|                                    |              |                        |                                   |                                             | <ul> <li>A journal entry<br/>template: selecting a<br/>journal entry template</li> </ul>                                                                                            |                           |      |                                      |          |        |
|                                    |              |                        |                                   |                                             | will fill the lines with defined percentages.                                                                                                    |                           |      |                                      |          |        |
|                                    |              |                        |                                   |                                             | After you enter a value<br>in a line, the other lines                                                                                                    |                           |      |                                      |          |        |
|                                    |              |                        |                                   |                                             | with be filled with values<br>calculated according to                                                                                                    |                           |      |                                      |          |        |
|                                    |              |                        |                                   |                                             | the percentages.                                                                                                    |                           |      |                                      |          |        |
|                                    |              |                        |                                   |                                             | <ul> <li>A recurring journal<br/>entry: selecting a</li> </ul>                                                                                                    |                           |      |                                      |          |        |
|                                    |              |                        |                                   |                                             | recurring journal entry<br>instance will fill both the                                                                                                    |                           |      |                                      |          |        |
|                                    |              |                        |                                   |                                             | General and Contents tabs.                                                                                                    |                           |      |                                      |          |        |
| SAP Business                       | Brazil       | Item                   | Business                          | New Fields                                  | Two columns – Indicator for                                                                                                    |                           |      | 10.0                                 |          |        |
| One, Web<br>client                 |              | Management             | User                              | Available for<br>Managing<br>Material Items | Relevant Scale and CNPJ of<br>Manufacturer – are supported<br>on the Inventory tab of Items.                                                                                        |                           |      | 2502<br>(Feature<br>Package)         |          |        |
|                                    |              |                        |                                   |                                             | The checkbox Indicator for<br>Relevant Scale is only relevant                                                                                                    |                           |      |                                      |          |        |
|                                    |              |                        |                                   |                                             | selected, you can update the field CNPJ of Manufacturer.                                                                                                    |                           |      |                                      |          |        |
| SAP Business<br>One, Web<br>client | All          | Cross Module<br>Topics | Administrator<br>Business<br>User | Previewing<br>and Printing<br>Documents     | You can now preview and print<br>the following business<br>documents and objects from a<br>Web browser using a Crystal                                                              | Table Toolbar             |      | 10.0<br>2502<br>(Feature<br>Package) |          |        |
|                                    |              |                        |                                   |                                             | Reports layout:                                                                                                    |                           |      |                                      |          |        |
|                                    |              |                        |                                   |                                             | Opportunities                                                                                                    |                           |      |                                      |          |        |
|                                    |              |                        |                                   |                                             | Activities                                                                                                    |                           |      |                                      |          |        |
|                                    |              |                        |                                   |                                             | Service calls     Solutions                                                                                                    |                           |      |                                      |          |        |
|                                    |              |                        |                                   |                                             |                                                                                                    |                           |      |                                      |          |        |

# Identity and Authentication Management

| Product             | Functional<br>Localization | Category                                     | User Type     | Title                                        | Description                                                                                                    | Configuration<br>Information                                           | Туре | Version                           | Valid as Of | Action |
|---------------------|----------------------------|----------------------------------------------|---------------|----------------------------------------------|----------------------------------------------------------------------------------------------------|------------------------------------------------------------------------|------|-----------------------------------|-------------|--------|
| SAP Business<br>One | All                        | Identity and<br>Authentication<br>Management | Administrator | Selecting the<br>Support User<br>for Binding | You can now bind<br>the Support user<br>to an identity<br>provider user by<br>selecting Support<br>from the User<br>Code dropdown list<br>in the System<br>Landscape<br>Directory (SLD)<br>control center. | Identity and<br>Authentication<br>Management<br>in SAP<br>Business One |      | 10.0 2502<br>(Feature<br>Package) |             |        |

| Product             | Functional<br>Localization | Category                                     | User Type     | Title                                                            | Description                                                                                                    | Configuration<br>Information                                           | Туре | Version                           | Valid as Of | Action |
|---------------------|----------------------------|----------------------------------------------|---------------|------------------------------------------------------------------|----------------------------------------------------------------------------------------------------|------------------------------------------------------------------------|------|-----------------------------------|-------------|--------|
| SAP Business<br>One | All                        | Identity and<br>Authentication<br>Management | Administrator | Verifying User<br>Presence<br>When Adding<br>AD DS Users         | When you add an<br>Active Directory<br>Domain Services<br>(AD DS) user in the<br>System Landscape<br>Directory (SLD)<br>control center, the<br>SLD will check<br>whether the user<br>exists in AD DS.                                                                                     | Identity and<br>Authentication<br>Management<br>in SAP<br>Business One |      | 10.0 2502<br>(Feature<br>Package) |             |        |
| SAP Business<br>One | All                        | Identity and<br>Authentication<br>Management | Administrator | Checking User<br>Availability in<br>AD DS with the<br>New Button | When you choose<br>the new Check AD<br>DS User Status<br>button in the Users<br>tab in the System<br>Landscape<br>Directory (SLD)<br>control center, the<br>user status will be<br>refreshed in the<br>table based on the<br>user availability in<br>Active Directory<br>Domain Services. | Identity and<br>Authentication<br>Management<br>in SAP<br>Business One |      | 10.0 2502<br>(Feature<br>Package) |             |        |
| SAP Business<br>One | All                        | Identity and<br>Authentication<br>Management | Administrator | Importing<br>Identity<br>Provider Users                          | You can now<br>import identity<br>provider (IDP)<br>users by uploading<br>a CSV file in the<br>Users tab in the<br>System Landscape<br>Directory (SLD)<br>control center.                                                                                                    | Identity and<br>Authentication<br>Management<br>in SAP<br>Business One |      | 10.0 2502<br>(Feature<br>Package) |             |        |
| SAP Business<br>One | All                        | Identity and<br>Authentication<br>Management | Administrator | Sorting the<br>User Table                                        | You can now sort<br>the user table in<br>the Users tab in<br>the System<br>Landscape<br>Directory (SLD)<br>control center.                                                                                                    | Identity and<br>Authentication<br>Management<br>in SAP<br>Business One |      | 10.0 2502<br>(Feature<br>Package) |             |        |
| SAP Business<br>One | All                        | Identity and<br>Authentication<br>Management | Administrator | Defining<br>Password<br>Blocklist                                | As the landscape<br>administrator, you<br>can now maintain a<br>password blocklist<br>in the System<br>Landscape<br>Directory (SLD).<br>The entered<br>password will be<br>denied if it is in the<br>blocklist.                                                                           | Identity and<br>Authentication<br>Management<br>in SAP<br>Business One |      | 10.0 2502<br>(Feature<br>Package) |             |        |
| SAP Business<br>One | All                        | Identity and<br>Authentication<br>Management | Administrator | Searching<br>User Code<br>When Binding<br>a User                 | You can now<br>search for a user<br>code when binding<br>a user in the Bind<br>User window from<br>the System<br>Landscape<br>Directory (SLD)<br>control center.                                                                                                    | Identity and<br>Authentication<br>Management<br>in SAP<br>Business One |      | 10.0 2502<br>(Feature<br>Package) |             |        |
| SAP Business<br>One | All                        | Identity and<br>Authentication<br>Management | Administrator | Technical User<br>Authentication                                 | For scenarios<br>where partner<br>applications want<br>to access the SAP<br>Business One<br>application in the<br>backend without<br>user interaction, a<br>technical user<br>solution can be<br>used when<br>authenticating via<br>the OIDC<br>mechanism.                                | Identity and<br>Authentication<br>Management<br>in SAP<br>Business One |      | 10.0 2502<br>(Feature<br>Package) |             |        |

| Product | Functional<br>Localization | Category | User Type | Title | Description        | Configuration<br>Information | Туре | Version | Valid as Of | Action |
|---------|----------------------------|----------|-----------|-------|--------------------|------------------------------|------|---------|-------------|--------|
|         |                            |          |           |       | To work with the   |                              |      |         |             |        |
|         |                            |          |           |       | technical user     |                              |      |         |             |        |
|         |                            |          |           |       | solution, you need |                              |      |         |             |        |
|         |                            |          |           |       | to perform the     |                              |      |         |             |        |
|         |                            |          |           |       | following steps:   |                              |      |         |             |        |
|         |                            |          |           |       | 1. Register a      |                              |      |         |             |        |
|         |                            |          |           |       | technical          |                              |      |         |             |        |
|         |                            |          |           |       | user in the        |                              |      |         |             |        |
|         |                            |          |           |       | SAP                |                              |      |         |             |        |
|         |                            |          |           |       | Business           |                              |      |         |             |        |
|         |                            |          |           |       | One                |                              |      |         |             |        |
|         |                            |          |           |       | application.       |                              |      |         |             |        |
|         |                            |          |           |       | 2. Register a      |                              |      |         |             |        |
|         |                            |          |           |       | daemon             |                              |      |         |             |        |
|         |                            |          |           |       | service in         |                              |      |         |             |        |
|         |                            |          |           |       | the SAP            |                              |      |         |             |        |
|         |                            |          |           |       | Business           |                              |      |         |             |        |
|         |                            |          |           |       | One                |                              |      |         |             |        |
|         |                            |          |           |       | Extension          |                              |      |         |             |        |
|         |                            |          |           |       | Single-            |                              |      |         |             |        |
|         |                            |          |           |       | Sign-One           |                              |      |         |             |        |
|         |                            |          |           |       | Manager.           |                              |      |         |             |        |
|         |                            |          |           |       | 3. Implement       |                              |      |         |             |        |
|         |                            |          |           |       | a daemon           |                              |      |         |             |        |
|         |                            |          |           |       | service            |                              |      |         |             |        |
|         |                            |          |           |       | which              |                              |      |         |             |        |
|         |                            |          |           |       | needs to           |                              |      |         |             |        |
|         |                            |          |           |       | integrate          |                              |      |         |             |        |
|         |                            |          |           |       | with the           |                              |      |         |             |        |
|         |                            |          |           |       | SAP                |                              |      |         |             |        |
|         |                            |          |           |       | Business           |                              |      |         |             |        |
|         |                            |          |           |       | One                |                              |      |         |             |        |
|         |                            |          |           |       | application.       |                              |      |         |             |        |
|         |                            |          |           |       |                    |                              |      |         |             |        |

### Administration

| Product                | Functional<br>Localization | Category       | User Type                         | Title                                                   | Description                                                                                                    | Configuration<br>Information                                                                | Туре | Version                              | Valid as Of | Action |
|------------------------|----------------------------|----------------|-----------------------------------|---------------------------------------------------------|----------------------------------------------------------------------------------------------------|---------------------------------------------------------------------------------------------|------|--------------------------------------|-------------|--------|
| SAP<br>Business<br>One | All                        | Administration | Administrator<br>Business<br>User | Personal<br>Data<br>Management<br>and Data<br>Retention | You can now use<br>retention periods to<br>manage the<br>protection of<br>personal data.<br>Settings are available<br>in Personal Data<br>Retention Periods to<br>choose how retention<br>periods apply.<br>Options are available<br>in Personal Data<br>Retention Periods to<br>report and cleanup<br>data according to<br>retention periods.<br>Additional data and<br>data types are<br>available in Personal<br>Data Management<br>with some added<br>flexibility for<br>configuration. | <ul> <li>SAP Note <u>3550575</u></li> <li><u>Protecting</u> <u>Personal Data</u></li> </ul> |      | 10.0<br>2502<br>(Feature<br>Package) |             |        |
| SAP<br>Business<br>One | AII                        | Administration | Administrator                     | EDS<br>Databases                                        | Separate tenant<br>databases are<br>created for EDS<br>(Electronic Document<br>Service) according to<br>customer databases.<br>When creating or<br>restoring customer<br>databases in SAP<br>Business One, tenant<br>databases are<br>created by EDS, when<br>relevant. According to                                                                                                    | SAP Note <u>3540925</u>                                                                     |      | 10.0<br>2502<br>(Feature<br>Package) |             |        |

| Product                | Functional<br>Localization | Category       | User Type                                                   | Title                                                                        | Description                                                                                                    | Configuration<br>Information | Туре | Version                              | Valid as Of | Action |
|------------------------|----------------------------|----------------|-------------------------------------------------------------|------------------------------------------------------------------------------|----------------------------------------------------------------------------------------------------|------------------------------|------|--------------------------------------|-------------|--------|
|                        |                            |                |                                                             |                                                                              | app settings for EDS,<br>regular cleaning of<br>separate tenant<br>databases is<br>performed, for<br>example to delete<br>entries that are<br>tagged as "old" or<br>"finished". The<br>different tenant<br>databases and<br>related information,<br>errors, and messages<br>can be viewed<br>through the EDS<br>Dashboard. The EDS<br>Dashboard now uses<br>authentication tokens<br>and OpenID Connect<br>(OIDC) for<br>connections to<br>services like SLD. The<br>EDS Dashboard is<br>redesigned to<br>support new<br>functionality. |                              |      |                                      |             |        |
| SAP<br>Business<br>One | All                        | Administration | Administrator                                               | Accessing<br>Parameters<br>That Are<br>Sensitive<br>and<br>Encrypted<br>Data | Certain parameters in<br>table "ECM1" are<br>considered sensitive<br>and are encrypted<br>using standard SAP<br>Business One<br>processes. The<br>parameters are<br>accessible through<br>methods like DI API;<br>some are read/write<br>while others are read<br>only.                                                                                                    | SAP Note <u>3556939</u>      |      | 10.0<br>2502<br>(Feature<br>Package) |             |        |
| SAP<br>Business<br>One | All                        | Administration | Administrator<br>Business<br>User                           | Display of<br>Messages<br>and Alerts in<br>Browser<br>Access                 | In Browser Access of<br>SAP Business One,<br>you can determine<br>the number of<br>messages and alerts<br>that are displayed by<br>default in the<br>Messages/Alerts<br>Overview window.<br>You can see unloaded<br>messages and alerts<br>by scrolling your<br>mouse wheel in the<br>window.                                                                                                    | SAP Note <u>3557775</u>      |      | 10.0<br>2502<br>(Feature<br>Package) |             |        |
| SAP<br>Business<br>One | All                        | Administration | Admin/Config<br>Expert<br>Administrator<br>Business<br>User | Send<br>Approval<br>Process<br>Notification<br>via Email                     | With the new<br>checkbox Send<br>Approval Process<br>Notification via Email<br>in the Approval<br>Process section on<br>the BP tab of the<br>General Settings<br>window, originators<br>and authorizers can<br>now receive the<br>approval process<br>notifications via<br>email, in addition to<br>the notifications in<br>the system. To use<br>this function, the<br>Enable Mailer<br>Service checkbox on<br>the Services tab of<br>the General Settings<br>window must be<br>selected, and the<br>mailer service must               | SAP Note <u>3560644</u>      |      | 10.0<br>2502<br>(Feature<br>Package) |             |        |

| Product                | Functional<br>Localization | Category       | User Type                                                   | Title                                                     | Description                                                                                                    | Configuration<br>Information | Туре | Version                              | Valid as Of | Action |
|------------------------|----------------------------|----------------|-------------------------------------------------------------|-----------------------------------------------------------|----------------------------------------------------------------------------------------------------|------------------------------|------|--------------------------------------|-------------|--------|
|                        |                            |                |                                                             |                                                           | be running. You can<br>then select to use the<br>SAP Business One<br>mailer or SAP<br>Business One<br>Microsoft 365<br>integration to send<br>the emails.                                                                                                    |                              |      |                                      |             |        |
| SAP<br>Business<br>One | All                        | Administration | Administrator<br>Business<br>User<br>Admin/Config<br>Expert | SAP<br>Business<br>One<br>Microsoft<br>365<br>Integration | The following<br>enhancements are<br>available:<br>SAP Business<br>One Microsoft<br>365<br>integration<br>now supports<br>single tenant<br>during your<br>application<br>settings. With<br>the single<br>tenant option,<br>you can only<br>bind the<br>Microsoft 365<br>account in<br>the same<br>organizational<br>directory as<br>your<br>registered<br>application.<br>You can now<br>select or<br>create a<br>folder in your<br>SharePoint to<br>store your<br>exported files.<br>Previously,<br>only OneDrive<br>was<br>supported. | SAP Note 3567550             |      | 10.0<br>2502<br>(Feature<br>Package) |             |        |

# Financial Management

| Product             | Functional<br>Localization | Category                | User Type                      | Title                                                           | Description                                                                                                    | Configuration<br>Information | Туре | Version                           | Valid as Of | Action |
|---------------------|----------------------------|-------------------------|--------------------------------|-----------------------------------------------------------------|----------------------------------------------------------------------------------------------------|------------------------------|------|-----------------------------------|-------------|--------|
| SAP Business<br>One | Israel                     | Financial<br>Management | Business User                  | Electronic<br>Invoice in<br>Israel<br>Localization              | The following additional<br>enhancements are<br>available for the Israeli<br>electronic invoice<br>feature:<br>1. The URLs in<br>Document<br>Settings are<br>moved to the<br>Processing<br>Target form.<br>2. The emergency<br>invoice option is<br>discontinued by<br>the Israel Tax | SAP Note<br>3342810          | New  | 10.0 2502<br>(Feature<br>Package) |             |        |
|                     |                            |                         |                                |                                                                 | Authority (ITA).                                                                                                    |                              |      |                                   |             |        |
| SAP Business<br>One | Germany                    | Financial<br>Management | Administrator<br>Business User | Electronic<br>Document<br>Import Wizard<br>and ZUGFeRD<br>Files | The Electronic<br>Document Import<br>Wizard (EDIW) can now<br>directly read PDF files<br>that contain embedded<br>XMLs. You can process<br>ZUGFeRD files in the<br>EDIW.                                                                                                    | SAP Note<br>3508245          | New  | 10.0 2502<br>(Feature<br>Package) |             |        |

| Product             | Functional<br>Localization | Category                | User Type                      | Title                                                               | Description                                                                                                    | Configuration<br>Information       | Туре | Version                           | Valid as Of | Action |
|---------------------|----------------------------|-------------------------|--------------------------------|---------------------------------------------------------------------|----------------------------------------------------------------------------------------------------|------------------------------------|------|-----------------------------------|-------------|--------|
| SAP Business<br>One | Israel                     | Financial<br>Management | Business User                  | Donation<br>Model in Israel<br>Localization                         | The following additional<br>enhancements are<br>available for the Israeli<br>donation model feature:<br>1. The new Default<br>Generation<br>Type for<br>Paymentsfield is<br>available in the<br>Document<br>Settings<br>window.<br>2. You can choose<br>to delay the<br>incoming<br>payments<br>printing/sending<br>to digital<br>signature until<br>the allocation<br>number is<br>received.                                                                                                    | SAP Note<br>3514769                |      | 10.0 2502<br>(Feature<br>Package) |             |        |
| SAP Business<br>One | All European<br>Union      | Financial<br>Management | Administrator<br>Business User | Threshold<br>Monitor<br>Related to One<br>Stop Shop<br>Regime (OSS) | The reporting for the<br>One Stop Shop regime<br>(OSS) is done per<br>individual EU country<br>using the target<br>country's specific tax<br>rates. In general, the<br>OSS relevant supplies<br>within the EU to<br>customers are taxable<br>in a destination country<br>once the supplies to all<br>EU countries<br>cumulatively exceed the<br>threshold of EUR 10,000<br>(without VAT) in the<br>current and preceding<br>calendar year.<br>Thus it is necessary to<br>monitor the relevant<br>transactions reported<br>within the Tax Report in<br>order to identify<br>whether the company is<br>under or over the limit in<br>the supplies to EU<br>countries cumulatively.<br>For more information<br>about how to monitor<br>the threshold, see SAP<br>Note 3520656 | SAP Note<br>3520656                |      | 10.0 2502<br>(Feature<br>Package) |             |        |
| SAP Business<br>One | All                        | Financial<br>Management | Business User                  | Enhancements<br>to Payment<br>Terms                                 | You can now calculate<br>your installment due<br>date using the new End<br>On field in Administration Setup<br>Business Partners<br>Payment Terms This<br>enhancement is in<br>addition to the existing<br>Start From, Month and<br>Days fields, which will<br>continue to function as<br>they currently do. You<br>can use some or all of<br>the fields together for<br>greater control over the<br>due date settings.<br>Additionally, a new End<br>On field was added to<br>the Manually<br>Recalculate Due Date                                                                                                    | Payment<br>Terms - Setup<br>Window |      | 10.0 2502<br>(Feature<br>Package) |             |        |

| Product | Functional<br>Localization | Category | User Type | Title | Description            | Configuration<br>Information | Туре | Version | Valid as Of | Action |
|---------|----------------------------|----------|-----------|-------|------------------------|------------------------------|------|---------|-------------|--------|
|         |                            |          |           |       | fields under the       |                              |      |         |             |        |
|         |                            |          |           |       | Accounting tab of all  |                              |      |         |             |        |
|         |                            |          |           |       | relevant marketing     |                              |      |         |             |        |
|         |                            |          |           |       | documents. You can use |                              |      |         |             |        |
|         |                            |          |           |       | this field to manually |                              |      |         |             |        |
|         |                            |          |           |       | adjust installment due |                              |      |         |             |        |
|         |                            |          |           |       | dates in the same      |                              |      |         |             |        |
|         |                            |          |           |       | manner as in           |                              |      |         |             |        |
|         |                            |          |           |       | Administration > Setup |                              |      |         |             |        |
|         |                            |          |           |       | Business Partners      |                              |      |         |             |        |
|         |                            |          |           |       | Payment Terms          |                              |      |         |             |        |

## Sales, Purchasing, and Service

| Product             | Functional<br>Localization | Category                             | User Type                      | Title                                                                              | Description                                                                                                    | Configuration<br>Information       | Туре | Version                           | Valid as Of | Action |
|---------------------|----------------------------|--------------------------------------|--------------------------------|------------------------------------------------------------------------------------|----------------------------------------------------------------------------------------------------|------------------------------------|------|-----------------------------------|-------------|--------|
| SAP Business<br>One | Greece                     | Sales,<br>Purchasing,<br>and Service | Business User                  | E-Books and<br>Sending<br>Manual<br>Invoices                                       | The new Digital<br>Manual Series<br>checkbox in the<br>Document<br>Numbering –<br>Setup window,<br>allows you to also<br>communicate<br>manual documents<br>as electronic<br>documents with<br>the authorities.                                     | SAP Note<br>3554091                | New  | 10.0 2502<br>(Feature<br>Package) |             |        |
| SAP Business<br>One | Brazil                     | Sales,<br>Purchasing,<br>and Service | Administrator<br>Business User | Operating<br>Profit % and<br>Net Income %<br>Available in<br>Approval<br>Templates | In the Terms tab of<br>the Approval<br>Templates - Setup<br>window, you can<br>now set conditions<br>based on<br>Operating Profit %<br>and Net Income %<br>to trigger approval<br>processes for sales<br>documents.                                 | Operating Profit<br>and Net Income | New  | 10.0 2502<br>(Feature<br>Package) |             |        |
| SAP Business<br>One | Argentina                  | Sales,<br>Purchasing,<br>and Service | Administrator<br>Business User | Use Next<br>Available Folio<br>No. in<br>Documents                                 | When creating<br>marketing<br>documents that<br>are listed in Relate<br>Folio No. Series to<br>Document –<br>Setup, the next<br>available folio<br>number is<br>automatically<br>assigned to<br>documents for the<br>same points of<br>issue (POI). | SAP Note<br>2468026                | New  | 10.0 2502<br>(Feature<br>Package) |             |        |
| SAP Business<br>One | Greece                     | Sales,<br>Purchasing,<br>and Service | Administrator<br>Business User | E-Books and<br>Electronic<br>Delivery<br>Documents                                 | You can now report<br>goods delivery<br>documents as<br>electronic<br>documents. Fields<br>and options are<br>now available for<br>deliveries and<br>returns to support<br>their inclusion in E-<br>Books.                                          | SAP Note<br>3553511                | New  | 10.0 2502<br>(Feature<br>Package) |             |        |
| SAP Business<br>One | Panama                     | Sales,<br>Purchasing,<br>and Service | Administrator<br>Business User | Debit Memos                                                                        | A new debit memo<br>document type is<br>available in the<br>localization for<br>Panama.                                                                                                    | SAP Note<br>3557511                | New  | 10.0 2502<br>(Feature<br>Package) |             |        |

| 3/6  | 5/25. | 2:46 | PM |
|------|-------|------|----|
| 2, 0 | ,,    | 2.10 |    |

| Product             | Functional<br>Localization     | Category                             | User Type                      | Title                                                        | Description                                                                                                    | Configuration<br>Information | Туре    | Version                           | Valid as Of | Action |
|---------------------|--------------------------------|--------------------------------------|--------------------------------|--------------------------------------------------------------|----------------------------------------------------------------------------------------------------|------------------------------|---------|-----------------------------------|-------------|--------|
| SAP Business<br>One | All Specified<br>Localizations | Sales,<br>Purchasing,<br>and Service | Administrator<br>Business User | Invoice Rows<br>with No<br>Quantity<br>Postings              | You can now create<br>standalone invoice<br>rows with no<br>quantity postings.<br>The option is<br>available for rows<br>in A/R Invoices,<br>A/R Invoices,<br>A/R Invoices,<br>Selecting the<br>option means that<br>no weight<br>calculations are<br>made and no<br>inventory<br>transactions occur.<br>The options are<br>available in all<br>localizations<br>except for<br>Argentina, Brazil,<br>Chile, and India. | SAP Note<br>3557537          |         | 10.0 2502<br>(Feature<br>Package) |             |        |
| SAP Business<br>One | Hungary                        | Sales,<br>Purchasing,<br>and Service | Administrator<br>Business User | Deferred VAT<br>on Down<br>Payment<br>Invoices               | You can now<br>choose whether to<br>defer VAT on down<br>payment invoices.<br>Settings are<br>available in<br><b>Document</b><br><b>Settings</b> by<br>document for A/P<br>and A/R down<br>payments, to<br>determine whether<br>to apply deferred<br>tax to down<br>payment invoices.                                                                                                    | SAP Note<br>3553496 🍂        | New     | 10.0 2502<br>(Feature<br>Package) |             |        |
| SAP Business<br>One | Brazil                         | Sales,<br>Purchasing,<br>and Service | Administrator<br>Business User | Unique Nota<br>Fiscal<br>Numbers for<br>Financial<br>Periods | You can now use<br>the same Nota<br>Fiscal number for<br>marketing<br>documents in<br>different financial<br>periods, when<br>other settings<br>remain the same.<br>You can activate<br>Period Indicator in<br>Sequence for Nota<br>Fiscal in<br>Administration for<br>relevant marketing<br>documents.                                                                                                    | SAP Note<br>3557550 🍫        |         | 10.0 2502<br>(Feature<br>Package) |             |        |
| SAP Business<br>One | Israel                         | Sales,<br>Purchasing,<br>and Service | Business User                  | Digital<br>Signature in<br>Israel<br>Localization            | You can now send<br>digital signed<br>documents by<br>email, when adding<br>the document and<br>without printing it.                                                                                                    | SAP Note<br>3310648          |         | 10.0 2502<br>(Feature<br>Package) |             |        |
| SAP Business<br>One | All                            | Sales,<br>Purchasing,<br>and Service | Business User                  | Inactive<br>Business<br>Partner<br>Validation                | In marketing<br>documents,<br>activities,<br>opportunities, and<br>service calls, the<br>SAP Business One<br>client now checks if<br>the selected<br>business partner is<br>inactive once it is<br>selected and not<br>only when adding<br>the document.                                                                                                    | SAP Note<br>3554963          |         | 10.0 2502<br>(Feature<br>Package) |             |        |
| SAP Business<br>One | All                            | Sales,<br>Purchasing,                | Business User                  | Freight Status<br>in Goods                                   | In a perpetual<br>inventory                                                                                                    | SAP Note<br>3554992 🎓        | Changed | 10.0 2502<br>(Feature             |             |        |

| Product             | Functional<br>Localization | Category                             | User Type                      | Title                                                                           | Description                                                                                                    | Configuration<br>Information                                                                                                    | Туре | Version                           | Valid as Of | Action |
|---------------------|----------------------------|--------------------------------------|--------------------------------|---------------------------------------------------------------------------------|----------------------------------------------------------------------------------------------------|----------------------------------------------------------------------------------------------------|------|-----------------------------------|-------------|--------|
|                     |                            | and Service                          |                                | Return Based<br>on Goods<br>Receipt PO                                          | company, you<br>cannot edit the<br>freights in the<br>goods returns rows<br>when it is based on<br>a purchase goods<br>receipt PO.                                                                                                    |                                                                                                    |      | Package)                          |             |        |
| SAP Business<br>One | India                      | Sales,<br>Purchasing,<br>and Service | Business User                  | Multiple eTDS<br>Type<br>Withholding<br>Taxes                                   | In the following<br>documents, you<br>can now use<br>multiple eTDS type<br>withholding taxes:<br>• A/P down<br>payment<br>request<br>• A/P down<br>payment<br>invoice<br>• A/P invoice<br>• A/P credit<br>memo that<br>is based on<br>A/P invoice<br>Accordingly, in the<br>Adjustment Entry<br>window, and for the<br>Post eTDS Amount<br>to Business<br>Partner checkbox<br>on the Purchasing<br>tab of the G/L<br>Account<br>Determination<br>window, multiple<br>eTDS type<br>withholding taxes<br>are supported.                              |                                                                                                    |      | 10.0 2502<br>(Feature<br>Package) |             |        |
| SAP Business<br>One | AII                        | Sales,<br>Purchasing,<br>and Service | Administrator<br>Business User | Ship-to<br>Addresses<br>Available in<br>Documents<br>for Returns<br>and Refunds | The following<br>enhancements are<br>available in the<br>Logistics tab for<br>return requests,<br>returns, A/R credit<br>memos, goods<br>return requests,<br>goods returns, and<br>A/P credit memos:<br>• The Ship<br>To field is<br>now<br>renamed<br>Ship From.<br>This<br>updated<br>term<br>denotes<br>the<br>shipping<br>origin for<br>the delivery<br>of returned<br>goods and<br>services.<br>All existing<br>system<br>behaviors<br>and<br>business<br>logic<br>remain<br>unchanged.<br>• A new Ship<br>To field is<br>now<br>available in | <ul> <li>Return:<br/>Logistics<br/>Tab</li> <li>Return<br/>Request:<br/>Logistics<br/>Tab</li> <li>A/R<br/>Credit<br/>Memo:<br/>Logistics<br/>Tab</li> <li>Goods<br/>Return:<br/>Logistics<br/>Tab</li> <li>Goods<br/>Return<br/>Request:<br/>Logistics<br/>Tab</li> <li>A/P<br/>Credit<br/>Memo:<br/>Logistics<br/>Tab</li> </ul> |      | 10.0 2502<br>(Feature<br>Package) |             |        |

| Product | Functional<br>Localization | Category | User Type | Title | Description  | Configuration<br>Information | Туре | Version | Valid as Of | Action |
|---------|----------------------------|----------|-----------|-------|--------------|------------------------------|------|---------|-------------|--------|
|         |                            |          |           |       | return       |                              |      |         |             |        |
|         |                            |          |           |       | requests,    |                              |      |         |             |        |
|         |                            |          |           |       | returns,     |                              |      |         |             |        |
|         |                            |          |           |       | and A/R      |                              |      |         |             |        |
|         |                            |          |           |       | credit       |                              |      |         |             |        |
|         |                            |          |           |       | memos.       |                              |      |         |             |        |
|         |                            |          |           |       | This field   |                              |      |         |             |        |
|         |                            |          |           |       | displays     |                              |      |         |             |        |
|         |                            |          |           |       | the          |                              |      |         |             |        |
|         |                            |          |           |       | destination  |                              |      |         |             |        |
|         |                            |          |           |       | address to   |                              |      |         |             |        |
|         |                            |          |           |       | which your   |                              |      |         |             |        |
|         |                            |          |           |       | customers    |                              |      |         |             |        |
|         |                            |          |           |       | deliver      |                              |      |         |             |        |
|         |                            |          |           |       | their goods  |                              |      |         |             |        |
|         |                            |          |           |       | and          |                              |      |         |             |        |
|         |                            |          |           |       | services for |                              |      |         |             |        |
|         |                            |          |           |       | return.      |                              |      |         |             |        |
|         |                            |          |           |       | A new Shin   |                              |      |         |             |        |
|         |                            |          |           |       | То           |                              |      |         |             |        |
|         |                            |          |           |       | drondown     |                              |      |         |             |        |
|         |                            |          |           |       | list is now  |                              |      |         |             |        |
|         |                            |          |           |       | available in |                              |      |         |             |        |
|         |                            |          |           |       | goods        |                              |      |         |             |        |
|         |                            |          |           |       | return       |                              |      |         |             |        |
|         |                            |          |           |       | requests     |                              |      |         |             |        |
|         |                            |          |           |       | requests,    |                              |      |         |             |        |
|         |                            |          |           |       | return and   |                              |      |         |             |        |
|         |                            |          |           |       | A/P credit   |                              |      |         |             |        |
|         |                            |          |           |       | memos        |                              |      |         |             |        |
|         |                            |          |           |       | From the     |                              |      |         |             |        |
|         |                            |          |           |       | drondown     |                              |      |         |             |        |
|         |                            |          |           |       | list you     |                              |      |         |             |        |
|         |                            |          |           |       | can select   |                              |      |         |             |        |
|         |                            |          |           |       | the          |                              |      |         |             |        |
|         |                            |          |           |       | destination  |                              |      |         |             |        |
|         |                            |          |           |       | address to   |                              |      |         |             |        |
|         |                            |          |           |       | which you    |                              |      |         |             |        |
|         |                            |          |           |       | deliver      |                              |      |         |             |        |
|         |                            |          |           |       | goods and    |                              |      |         |             |        |
|         |                            |          |           |       | services to  |                              |      |         |             |        |
|         |                            |          |           |       | Services LU  |                              |      |         |             |        |
|         |                            |          |           |       | your         |                              |      |         |             |        |
|         |                            |          |           |       | roturn       |                              |      |         |             |        |
|         |                            |          |           |       | return.      |                              |      |         |             |        |

## Banking

| Product Fu<br>Lo          | unctional<br>ocalization | Category | User Type        | Title              | Description                                                                                                    | Configuration<br>Information | Туре | Version                           | Valid as Of | Action |
|---------------------------|--------------------------|----------|------------------|--------------------|----------------------------------------------------------------------------------------------------|------------------------------|------|-----------------------------------|-------------|--------|
| SAP Po<br>Business<br>One | oland                    | Banking  | Business<br>User | Interest<br>Report | The following enhancements<br>are available in the selection<br>criteria window for the interest<br>report () Banking Incoming<br>Payments Interest Report )<br>):<br>• Posting Date in the<br>Confirmations section<br>is now renamed to<br>Payment Date.<br>• A new section<br>Consider<br>Reconciliation Date as<br>Payment Date with the<br>following two<br>checkboxes is now<br>available:<br>• For Internal<br>Reconciliations<br>of Payments<br>on Account:<br>select to<br>calculate the<br>interest for<br>manual internal | SAP Note<br>3557092          |      | 10.0 2502<br>(Feature<br>Package) |             |        |

| Product | Functional<br>Localization | Category | User Type | Title | Description                      | Configuration<br>Information | Туре | Version | Valid as Of | Action |
|---------|----------------------------|----------|-----------|-------|----------------------------------|------------------------------|------|---------|-------------|--------|
|         |                            |          |           |       | reconciliations                  |                              |      |         |             |        |
|         |                            |          |           |       | of payments on                   |                              |      |         |             |        |
|         |                            |          |           |       | account for                      |                              |      |         |             |        |
|         |                            |          |           |       | which the                        |                              |      |         |             |        |
|         |                            |          |           |       | reconciliation                   |                              |      |         |             |        |
|         |                            |          |           |       | date falls within                |                              |      |         |             |        |
|         |                            |          |           |       | the defined                      |                              |      |         |             |        |
|         |                            |          |           |       | payment date                     |                              |      |         |             |        |
|         |                            |          |           |       | range.                           |                              |      |         |             |        |
|         |                            |          |           |       | <ul> <li>For Internal</li> </ul> |                              |      |         |             |        |
|         |                            |          |           |       | Reconciliations                  |                              |      |         |             |        |
|         |                            |          |           |       | of Multiple                      |                              |      |         |             |        |
|         |                            |          |           |       | Business                         |                              |      |         |             |        |
|         |                            |          |           |       | Partners:                        |                              |      |         |             |        |
|         |                            |          |           |       | select to                        |                              |      |         |             |        |
|         |                            |          |           |       | calculate the                    |                              |      |         |             |        |
|         |                            |          |           |       | interest for                     |                              |      |         |             |        |
|         |                            |          |           |       | manual internal                  |                              |      |         |             |        |
|         |                            |          |           |       | reconciliations                  |                              |      |         |             |        |
|         |                            |          |           |       | of multiple                      |                              |      |         |             |        |
|         |                            |          |           |       | business                         |                              |      |         |             |        |
|         |                            |          |           |       | partners for                     |                              |      |         |             |        |
|         |                            |          |           |       | which the                        |                              |      |         |             |        |
|         |                            |          |           |       | reconciliation                   |                              |      |         |             |        |
|         |                            |          |           |       | date falls within                |                              |      |         |             |        |
|         |                            |          |           |       | the defined                      |                              |      |         |             |        |
|         |                            |          |           |       | payment date                     |                              |      |         |             |        |
|         |                            |          |           |       | range.                           |                              |      |         |             |        |

## Inventory and Distribution

| Product             | Functional<br>Localization | Category                      | User Type     | Title                                                                            | Description                                                                                                    | Configuration<br>Information                                      | Туре    | Version                           | Valid as Of | Action |
|---------------------|----------------------------|-------------------------------|---------------|----------------------------------------------------------------------------------|----------------------------------------------------------------------------------------------------|-------------------------------------------------------------------|---------|-----------------------------------|-------------|--------|
| SAP Business<br>One | All                        | Inventory and<br>Distribution | Business User | Inventory Level<br>Check<br>Removed from<br>Item Level                           | The inventory<br>level check has<br>been removed<br>from the item<br>level for items<br>managed by<br>warehouses.<br>This means<br>that the<br>inventory level<br>check is<br>performed in<br>the warehouse<br>level in all the<br>warehouses<br>where a<br>certain item is<br>stored. | <u>Item Master</u><br>Data:<br>Inventory Data<br>Tab              | Changed | 10.0 2502<br>(Feature<br>Package) |             |        |
| SAP Business<br>One | All                        | Inventory and<br>Distribution | Business User | New Checkbox<br>Do Not Apply<br>Discount in<br>Item Master<br>Data               | A new<br>checkbox Do<br>Not Apply<br>Discount is<br>added to the<br>General tab of<br>Items Master<br>Data. If you<br>enable this<br>checkbox, the<br>item marked<br>as not<br>discountable<br>will not receive<br>a discount.                                                         | Item Master<br>Data: General<br>Tab<br>SAP Note<br>3553440        | Changed | 10.0 2502<br>(Feature<br>Package) |             |        |
| SAP Business<br>One | All                        | Inventory and<br>Distribution | Business User | Disabling To<br>Release<br>Quantity in<br>Pick Pack and<br>Production<br>Manager | A new<br>checkbox Set<br>To Release<br>Value<br>Manually is<br>available in the<br>Pick Pack and                                                                                                    | Pick Pack and<br>Production<br>Manager -<br>Selection<br>Criteria |         | 10.0 2502<br>(Feature<br>Package) |             |        |

| Product | Functional<br>Localization | Category | User Type | Title | Description                                                                                                | Configuration<br>Information | Туре | Version | Valid as Of | Action |
|---------|----------------------------|----------|-----------|-------|----------------------------------------------------------------------------------------------------|------------------------------|------|---------|-------------|--------|
|         |                            |          |           |       | Production                                                                                                 |                              |      |         |             |        |
|         |                            |          |           |       | window.                                                                                                    |                              |      |         |             |        |
|         |                            |          |           |       | It helps disable<br>the automatic<br>filling of the To<br>Release field in<br>the Open<br>Drawer<br>window |                              |      |         |             |        |

# Lifecycle Management

| Product                        | Functional                      | Category                            | User Type                  | Title                                                           | Description                                                                                                    | Configuration                                                                   | Туре | Version                                      | Valid as Of | Action |
|--------------------------------|---------------------------------|-------------------------------------|----------------------------|-----------------------------------------------------------------|----------------------------------------------------------------------------------------------------|---------------------------------------------------------------------------------|------|----------------------------------------------|-------------|--------|
|                                | Localization                    |                                     |                            |                                                                 |                                                                                                    | information                                                                     |      |                                              |             |        |
| Product<br>SAP Business<br>One | Functional         Localization | Category<br>Lifecycle<br>Management | User Type<br>Administrator | Title<br>Configurable<br>Algorithm for<br>Company<br>Encryption | Description<br>SAP Business One<br>supports a<br>configurable<br>algorithm for<br>company<br>encryption. You can<br>now enable<br>dynamic<br>encryption for one<br>or more companies<br>from the System<br>Landscape<br>Directory (SLD)<br>control center:<br>1. In the<br>Security<br>tab, you<br>can<br>globally<br>enable<br>dynamic<br>key<br>generation<br>for<br>companies<br>registered<br>in the SLD<br>control<br>center and<br>check their<br>dynamic<br>key<br>information<br>in the table.<br>In addition,<br>you can<br>import or<br>export | Configuration<br>Information<br>SAP Business<br>One<br>Administrator's<br>Guide | Type | Version<br>10.0 2502<br>(Feature<br>Package) | Valid as Of | Action |
|                                |                                 |                                     |                            |                                                                 | in the table.<br>In addition,<br>you can<br>import or<br>export<br>dynamic                                                                                                    |                                                                                 |      |                                              |             |        |
|                                |                                 |                                     |                            |                                                                 | keys for                                                                                                    |                                                                                 |      |                                              |             |        |
|                                |                                 |                                     |                            |                                                                 | 2 In the DR                                                                                                    |                                                                                 |      |                                              |             |        |
|                                |                                 |                                     |                            |                                                                 | Instances                                                                                                    |                                                                                 |      |                                              |             |        |
|                                |                                 |                                     |                            |                                                                 | Companies<br>tab, you<br>can enable<br>dynamic                                                                                                    |                                                                                 |      |                                              |             |        |
|                                |                                 |                                     |                            |                                                                 | key for<br>selected<br>companies.                                                                                                    |                                                                                 |      |                                              |             |        |
|                                |                                 |                                     |                            |                                                                 | After generating<br>dynamic keys, you                                                                                                    |                                                                                 |      |                                              |             |        |
|                                |                                 |                                     |                            |                                                                 | can go to the SAP<br>Business One Job<br>Service webpage to                                                                                                    |                                                                                 |      |                                              |             |        |
|                                |                                 |                                     |                            |                                                                 | manually refresh<br>all encryption keys<br>by choosing the                                                                                                    |                                                                                 |      |                                              |             |        |
|                                |                                 |                                     |                            |                                                                 | Refresh                                                                                                    |                                                                                 |      |                                              |             |        |

| Product             | Functional<br>Localization | Category                | User Type     | Title                                                                        | Description                                                                                                    | Configuration<br>Information                    | Туре | Version                           | Valid as Of | Action |
|---------------------|----------------------------|-------------------------|---------------|------------------------------------------------------------------------------|----------------------------------------------------------------------------------------------------|-------------------------------------------------|------|-----------------------------------|-------------|--------|
|                     |                            |                         |               |                                                                              | Encryption button<br>i Note<br>We recommend<br>that you first<br>read the<br>administrator's<br>guide,<br>understand the<br>encryption<br>process, and<br>complement<br>the necessary<br>backup<br>procedures<br>before initiating<br>the dynamic<br>key encryption.                                                                                                    |                                                 |      |                                   |             |        |
| SAP Business<br>One | All                        | Lifecycle<br>Management | Administrator | Windows<br>Domain User<br>Access to the<br>SAP Business<br>One Login<br>Page | As a Microsoft<br>Windows domain<br>user who has been<br>bound to an SAP<br>Business One<br>company user, you<br>can now bypass<br>Single Sign-On<br>(SSO) by updating<br>a registry key. This<br>update ensures the<br>SAP Business One<br>login page is<br>always displayed,<br>thereby allowing<br>you to log in using<br>either a Support<br>user account or an<br>IDP user account.                                            | SAP Business<br>One<br>Administrator's<br>Guide |      | 10.0 2502<br>(Feature<br>Package) |             |        |
| SAP Business<br>One | All                        | Lifecycle<br>Management | Administrator | Activating<br>Support User<br>from the SLD<br>Control Center                 | You can now<br>activate the<br>Support user by<br>choosing the new<br>button Activate<br>Support User in<br>the DB Instances<br>and Companies<br>tab in the System<br>Landscape<br>Directory (SLD)<br>control center.<br>The session<br>timeout for the<br>Support user is<br>standardized to 4<br>hours, regardless<br>of whether it is<br>activated from the<br>SLD Control<br>Center or the<br>Remote Support<br>Platform (RSP). | SAP Business<br>One<br>Administrator's<br>Guide |      | 10.0 2502<br>(Feature<br>Package) |             |        |

# Platform and Extensibility

| Product                | Functional<br>Localization | Category                      | User Type                      | Title                                                                                     | Description                                                                                                    | Configuration<br>Information | Туре | Version                           | Valid as Of | Action |
|------------------------|----------------------------|-------------------------------|--------------------------------|-------------------------------------------------------------------------------------------|----------------------------------------------------------------------------------------------------|------------------------------|------|-----------------------------------|-------------|--------|
| SAP<br>Business<br>One | All                        | Platform and<br>Extensibility | Administrator<br>Business User | Expose PaidToDate<br>and PaidToDateFC<br>Properties of<br>Document_Installments<br>Object | The paid amount of<br>the installment in<br>local currency (DB<br>field:<br>INV6.PaidToDate)<br>and foreign currency<br>(DB field:<br>INV6.PaidFC) is |                              | New  | 10.0 2502<br>(Feature<br>Package) |             |        |

| Product                | Functional<br>Localization | Category                      | User Type                      | Title                                 | Description                                                                                                    | Configuration<br>Information | Туре | Version                           | Valid as Of | Action |
|------------------------|----------------------------|-------------------------------|--------------------------------|---------------------------------------|----------------------------------------------------------------------------------------------------|------------------------------|------|-----------------------------------|-------------|--------|
|                        |                            |                               |                                |                                       | exposed in DI API and the Service Layer.                                                                                                    |                              |      |                                   |             |        |
| SAP<br>Business<br>One | All                        | Platform and<br>Extensibility | Administrator<br>Business User | Expose New Object<br>Counties         | The Counties object<br>(in the SAP Business<br>One client, choose<br>Define New of the<br>County field from the<br>Business Partner<br>BP Master Data<br>Address tab), is<br>exposed in DI API and<br>the Service Layer.<br>Database table:<br>OCNT. |                              | New  | 10.0 2502<br>(Feature<br>Package) |             |        |
| SAP<br>Business<br>One | All                        | Platform and<br>Extensibility | Business User                  | Link user-defined fields to Pricelist | You can now link<br>user-defined fields<br>(UDF) to system<br>object- Pricelist in<br>SAP Business One.                                                                                                    |                              |      | 10.0 2502<br>(Feature<br>Package) |             |        |

### User Assistance

| Product             | Functional<br>Localization | Category           | User Type                               | Title                                                                  | Description                                                                                                    | Configuration<br>Information                                                                                                    | Туре | Version                           | Valid as Of | Action |
|---------------------|----------------------------|--------------------|-----------------------------------------|------------------------------------------------------------------------|----------------------------------------------------------------------------------------------------|----------------------------------------------------------------------------------------------------|------|-----------------------------------|-------------|--------|
| SAP Business<br>One | All                        | User<br>Assistance | Admin/Config<br>Expert<br>Business User | "Machine<br>Translation<br>(MT) On-the-<br>Fly" on SAP<br>Help Portal  | Leveraging<br>SAP's very<br>own AI-based<br>machine<br>translation,<br>you can now<br>select your<br>preferred<br>language for<br>the HTML-<br>formatted help<br>content you<br>wish to<br>consume, and<br>instantly<br>generate<br>machine<br>translation<br>into 39<br>different<br>languages.<br>Human<br>translation is<br>displayed<br>where it is<br>already<br>available and<br>machine<br>translation is<br>displayed only<br>where no<br>human<br>translation<br>exists. |                                                                                                    |      | 10.0 2502<br>(Feature<br>Package) |             |        |
| SAP Business<br>One | All                        | User<br>Assistance | Admin/Config<br>Expert<br>Business User | SDK Help<br>Center and<br>How-to Guides<br>Available in<br>HTML Format | Continuing the<br>transition that<br>began in<br>release 10.0<br>FP 2405 with<br>the conversion<br>of the how-to<br>guides, we<br>have<br>converted the<br>SDK Help<br>Center from<br>CHM to HTML<br>format and 4<br>how-to guides<br>from PDF to                                                                                                    | <ul> <li>SAP<br/>Business<br/>One SDK -<br/>Help Center</li> <li>How to Work<br/>with Gross<br/>Prices in SAP<br/>Business<br/>One</li> <li>How to Use<br/>Tax Service<br/>in the US<br/>Localization<br/>of SAP</li> </ul> |      | 10.0 2502<br>(Feature<br>Package) |             |        |

| Product | Functional<br>Localization | Category | User Type | Title | Description                                                                                                    | Configuration<br>Information                                                                                                    | Туре | Version | Valid as Of | Action |
|---------|----------------------------|----------|-----------|-------|----------------------------------------------------------------------------------------------------|----------------------------------------------------------------------------------------------------|------|---------|-------------|--------|
|         |                            |          |           |       | HTML format.<br>This not only<br>enhances their<br>accessibility<br>through<br>search<br>functionality,<br>but also<br>improves their<br>readability,<br>providing a<br>more<br>seamless Web-<br>browsing<br>experience. | Business<br>One<br>How to<br>Create Query<br>Print Layouts<br>in SAP<br>Business<br>One<br>How to<br>create a<br>"XRechnung"<br>in the<br>Germany<br>Localization |      |         |             |        |